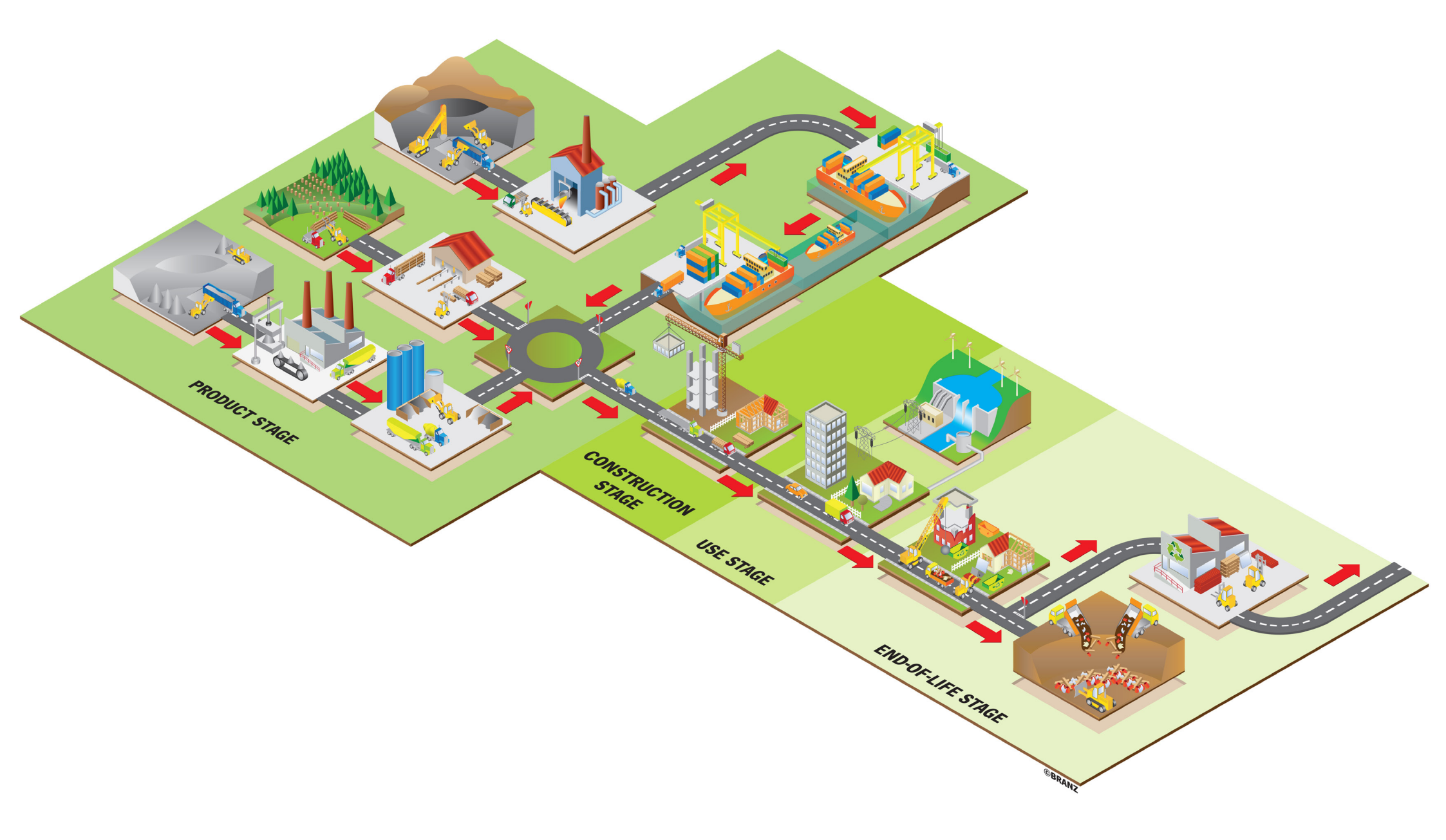

# BRANZ

**LCAQuick guide for ArchiCAD users** V.1 2020

Using ArchiCAD to provide BIM data for . LCAQuick calculations

September

Pg 2

## Contents

| LOD for LCAQuick             | 3  |
|------------------------------|----|
| BIM in ArchiCAD for LCAQuick | 5  |
| Schedules for LCAQuick       | 7  |
| Building materials schedule  | 9  |
| The criteria                 | 10 |
| Views                        | 11 |
| Data verification            | 12 |
| Editing data                 | 13 |
| Exporting data               | 14 |
| Windows schedule             | 15 |
| Washing schedule             | 18 |
| Area schedules               | 19 |
| Export                       | 20 |

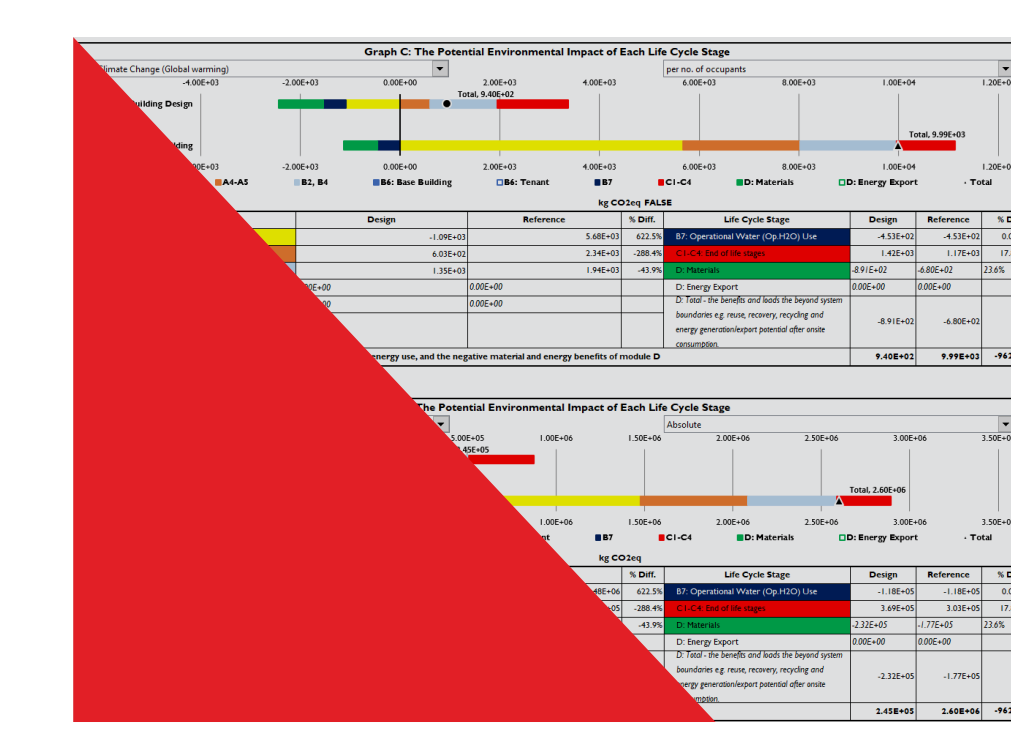

Pg 3

LCAQuick is a life cycle assessment tool that calculates the environmental impacts of a building throughout its life cycle. Materials used in the building contribute to these environmental impacts. LCAQuick can use the ArchiCAD building information model (BIM) to obtain material quantities needed for the calculation.

## **LOD for LCAQuick**

The level of development or LOD required from ArchiCAD for LCAQuick varies depending on the elements modelled between approximately LOD 200 and LOD 350.

https://www.biminnz.co.nz/s/NZ-BIM-Handbook-AppendixC-Levels-of-development-definitions-April-19.pdf

Some examples:

 LOD 200 would apply to a reinforced masonry wall with no coatings (LCAQuick includes the steel reinforcing).

ArchiCAD element required > Wall > Structure > Basic or composite / Building material.

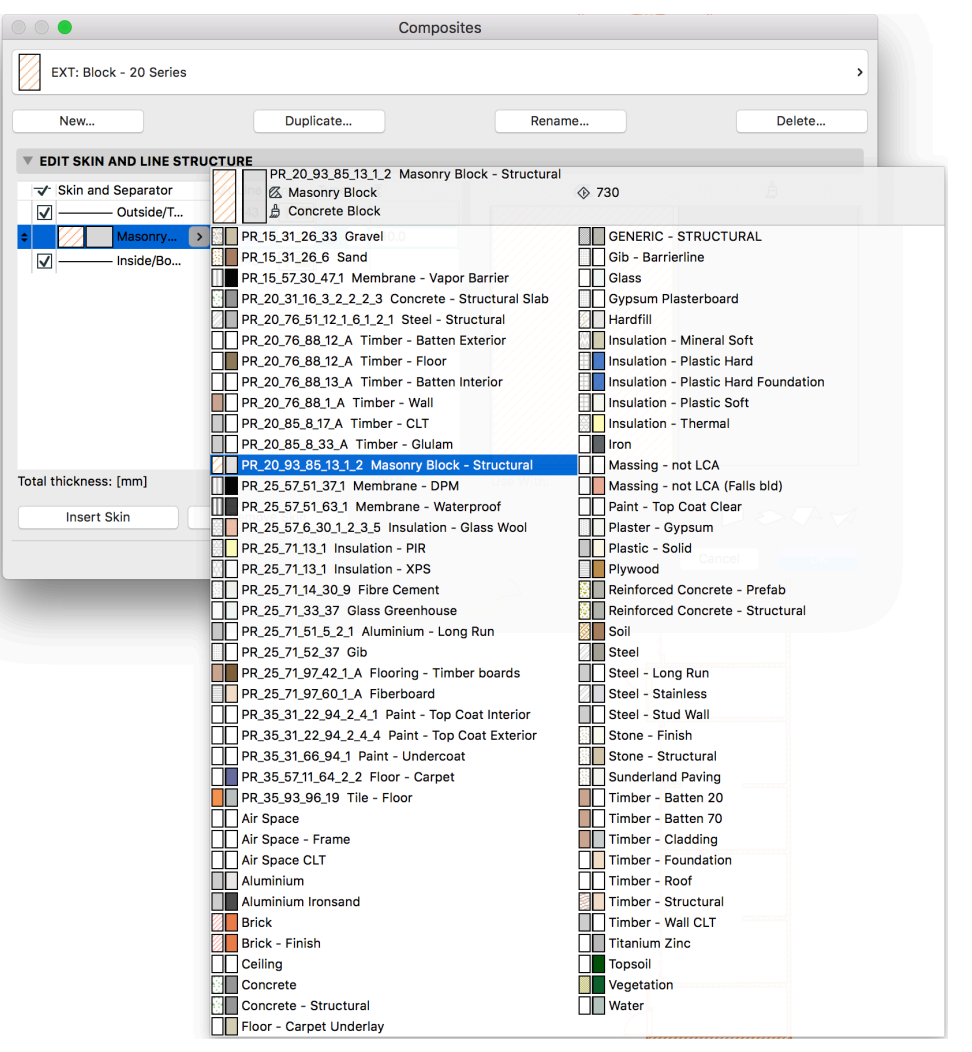

Masonry block composite

 LOD 350 would apply for a wall assembly – for example, fibre-cement cladding, cavity battens, insulation, CLT, strapping battens, plasterboard.

ArchiCAD element required > Wall > Structure > Composite or complex profile > Building material.

The method of calculating the constituent layers is similar to the calculations for thermal performance where each element in each layer needs to be accounted for.

Refer LCAQuick sheet 1b Unit Converters.

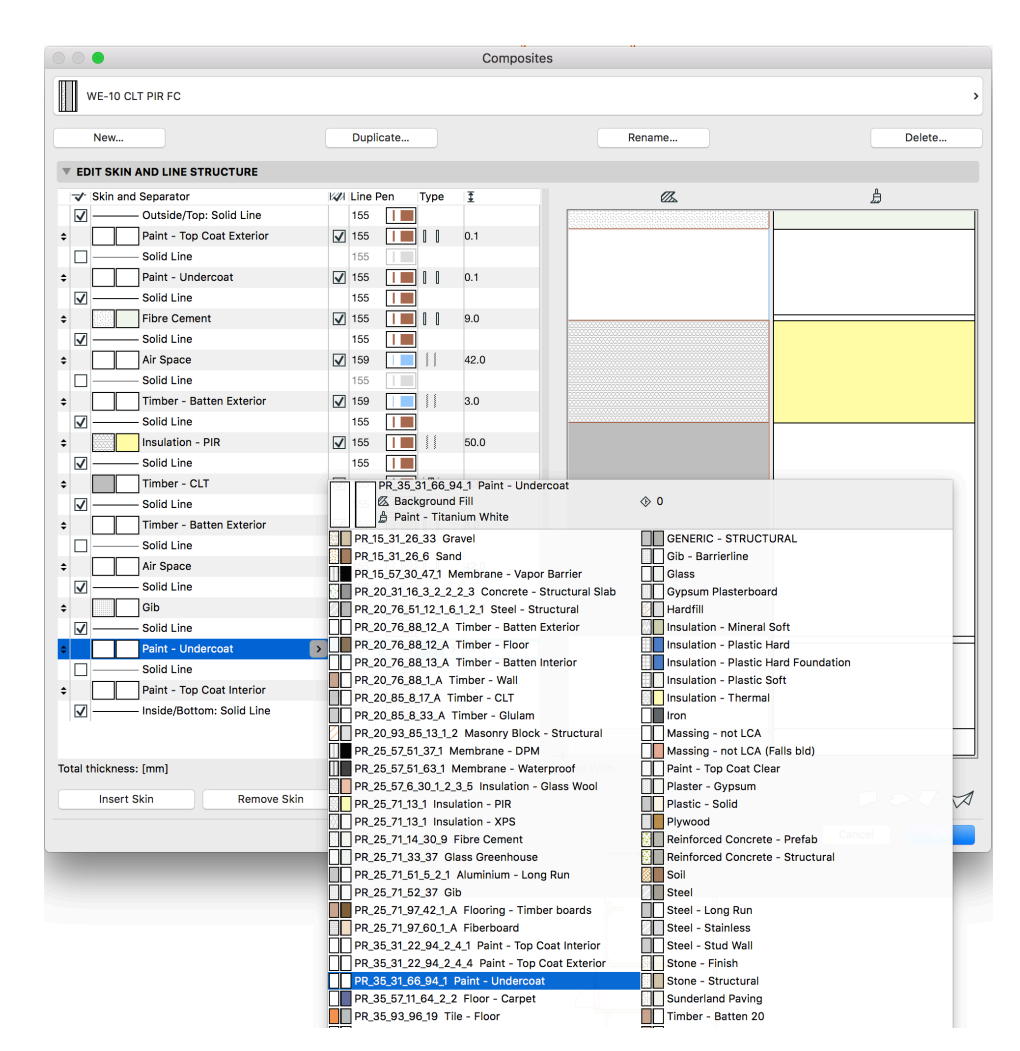

FC wall assembly composite

Pg 5

## **BIM in ArchiCAD for LCAQuick**

LCAQuick uses codes to uniquely identify materials. These codes (and two other parameters) need to be added to the BIM elements' metadata.

Within ArchiCAD, there are a number of ways to assign the three required parameters for LCAQuick to the BIM. The approach taken in this document uses ArchiCAD's building materials attribute, which is described by Graphisoft as a:

"super attribute", a combination of multiple attributes having defined properties. Building Materials are defined globally, in the Building Materials dialog box, then applied to Construction Elements in their own Settings dialog boxes, or used as components of Composite Structures and Complex Profiles. Editing the Building Material attribute makes changes throughout the model.

The benefit of this approach is that it is topdown. An ArchiCAD BIM at an early stage of developed design can, with just the addition of some classification attributes and some schedules, generate sufficient data for LCAQuick.

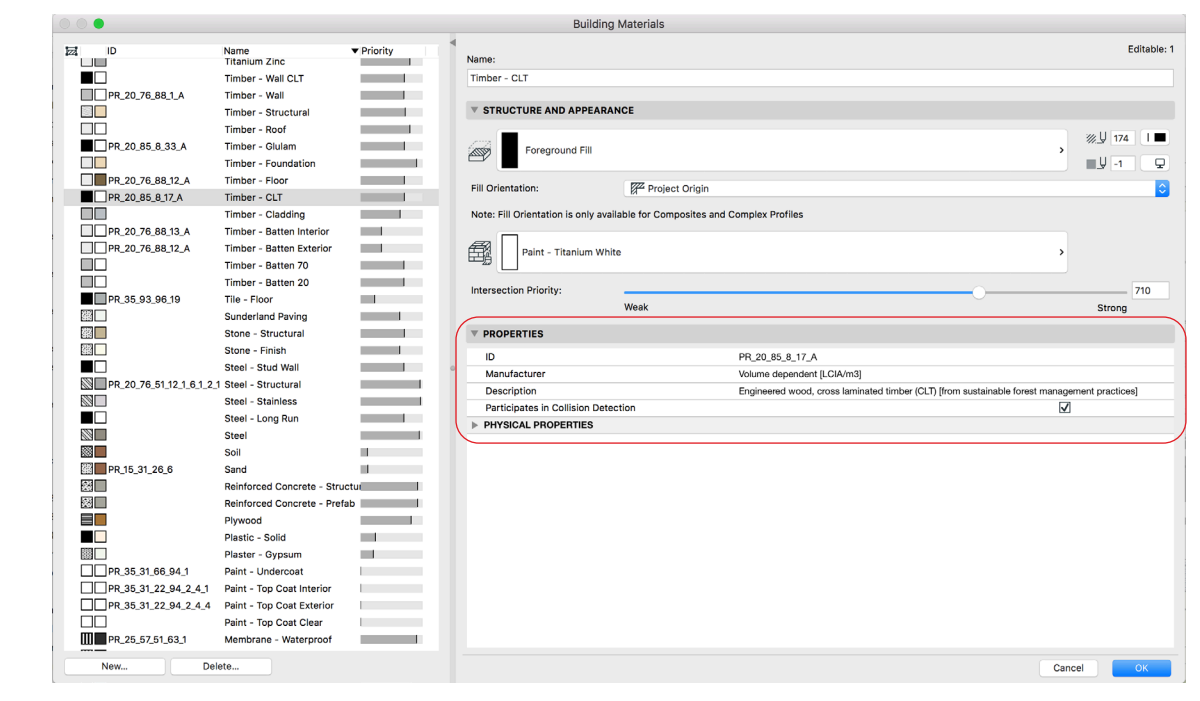

Building materials dialogue

Pg 6

The three parameters LCAQuick requires are:

- 1. LCAQuick material code
- 2. LCAQuick material name/description
- 3. LCAQuick unit quantity requirement.

Building materials have only a few properties that are user editable. You need to use all of these to add the three parameters above. Copy and paste these properties from LCAQuick sheet *1a For Ref - Material Codes*. You will need to add these three parameters to each building material to be calculated in your project.

The third parameter (LCAQuick unit quantity requirement) has four options:

- Volume dependent [LCIA/m3].
- Area dependent [LCIA/m2].
- Area dependent, to derive volume [m3/m2].
- Number of items dependent [LCIA/item].

It is best to use ArchiCAD construction elements for those elements that are to be scheduled and calculated by LCAQuick. Try wherever possible to model using walls, columns, beams and slabs rather than objects for building elements. If the model includes complex geometries, use of complex profiles, shells and morphs is preferred.

|          | <u> </u>                              | Intersection Priority:           |          |                                    |                                         | 710                   |
|----------|---------------------------------------|----------------------------------|----------|------------------------------------|-----------------------------------------|-----------------------|
|          |                                       | ,                                | Weak     |                                    |                                         | Strong                |
| 1        |                                       | <b>PROPERTIES</b>                |          |                                    |                                         |                       |
| ± -      |                                       | ID                               |          | PR_20_85_8_17_A                    |                                         |                       |
| 2 -      |                                       | <ul> <li>Manufacturer</li> </ul> |          | Volume dependent [LCIA/m3]         |                                         |                       |
| <u> </u> |                                       | Description                      |          | Engineered wood, cross laminated t | timber (CLT) [from sustainable forest m | nanagement practices] |
| 3        |                                       | Participates in Collision De     | etection |                                    |                                         | $\checkmark$          |
|          |                                       | PHYSICAL PROPERTIES              |          |                                    |                                         |                       |
|          | N N                                   |                                  |          |                                    |                                         | 1                     |
|          | · · · · · · · · · · · · · · · · · · · |                                  |          |                                    |                                         |                       |

Building materials dialogue

| 1                  | 2                                                                                                    | 3                                        |
|--------------------|----------------------------------------------------------------------------------------------------|------------------------------------------|
| PR_20_93_85_13_1_2 | Masonry wall, incl. concrete block 20 series (17.5MPa OPC), grouted 22MPa (OPC), inc. steel reinforcing | Volume dependent [LCIA/m3]               |
| PR_20_85_8_17_A    | Engineered wood, cross laminated` timber (CLT)<br>[from sustainable forest management practices]        | Volume dependent [LCIA/m3]               |
| PR_25_57_51_63_1   | Membrane, polyvinyl chloride (PVC)                                                                      | Area dependent, to derive volume [m3/m2] |

Examples of the three required LCAQuick parameters in a schedule

## **Schedules for LCAQuick**

Interactive schedules in ArchiCAD allow for the display of quantities and other parameters. They also allow for the editing of model data within the schedules themselves. The interactive nature of schedules is invaluable when auditing and editing the model information.

Interactive schedules are used to format the data that is transferred into three LCAQuick input columns: *1c INPUT - Material Quant., 1c INPUT - Window Mat. Quant., 1c INPUT - Mat. Quant. WASHING.* 

For LCAQuick, these two types of interactive schedules are useful:

#### • Components schedule

This lists the components of elements – for example, the individual materials in a wall assembly composite. This is used to generate material schedules.

| E              | ana Sabadula !!- | ader                                           |                        |                                                                                                    |                                          |                   |                  |                  |                  |                  |              |              |
|----------------|------------------|------------------------------------------------|------------------------|----------------------------------------------------------------------------------------------------|------------------------------------------|-------------------|------------------|------------------|------------------|------------------|--------------|--------------|
| Fre            | eze schedule He  | ader                                           |                        | . 150                                                                                                    | 250                                      |                   |                  | 350              |                  |                  | 100          |              |
| -              |                  | r · · · · · · · · · · · ·                      |                        | 100                                                                                                    |                                          | 1                 | 1                |                  |                  | 1                | 00 · · · · · | <u> </u>     |
| ·-             |                  | 1                                              | 1                      | LCA Quick BB Schedule of Material Qua                                                                                                    | ntities EXPORT copy 1                    |                   |                  |                  |                  |                  |              |              |
| :              | Туре             | Building Material / Composite / Profile / Fill | Product/Material Code  | Product/Material Description                                                                                                    | Required Building Material Quantities    | Custom<br>text 10 | Custom<br>text 9 | Custom<br>text 8 | Custom<br>text 7 | Custom<br>text 6 | Surface Area | Volume<br>M3 |
| 1              | Wall             | EXT: Block - 10 Series                         | PR_20_93_85_13_1_2     | Masonry wall, incl. concrete block 20 series (17.5MPa OP                                                                                                    | Volume dependent [LCIA/m3]               |                   |                  |                  |                  |                  | 49           | 4.57         |
| ٦.             | Wall             | EXT: Block - 20 Series                         | PR_20_93_85_13_1_2     | Masonry wall, incl. concrete block 20 series (17.5MPa OP                                                                                                    | Volume dependent [LCIA/m3]               |                   |                  |                  |                  |                  | 884          | 170.98       |
| -              | Slab             | Floor: CLT Deck Tiles                          | PR_25_57_51_63_1       | Membrane, polyvinyl chloride (PVC)                                                                                                    | Area dependent, to derive volume [m3/m2] |                   |                  |                  |                  |                  | 194          | 0.82         |
| -              | Slab             | Floor: CLT Deck Tiles                          | PR_35_93_96_19         | Tiles (ceramic)                                                                                                    | Area dependent [LCIA/m2]                 |                   |                  |                  |                  |                  | 194          | 3.93         |
| 8              | Slab             | Floor: CLT Deck Tiles                          |                        |                                                                                                    |                                          |                   |                  |                  |                  |                  | 194          | 19.59        |
| -              | Slab             | Floor: CLT Deck Tiles                          | PR_20_85_8_17_A        | Engineered wood, cross laminated timber (CLT) [from sust                                                                                                    | Volume dependent [LCIA/m3]               |                   |                  |                  |                  |                  | 194          | 44.14        |
| ٠ī             | Slab             | Floor: CLT Deck Timber                         | PR_20_76_88_12_A       | Timber structural framing, soft wood, sawn kiln-dried, exte                                                                                                    | Volume dependent [LCIA/m3]               |                   |                  |                  |                  |                  | 1,406        | 20.69        |
| -1             | Slab             | Floor: CLT Deck Timber                         |                        |                                                                                                    |                                          |                   |                  |                  |                  |                  | 2,109        | 89.59        |
| -1             | Slab             | Floor: CLT Deck Timber                         | PR_25_57_51_63_1       | Membrane, polyvinyl chloride (PVC)                                                                                                    | Area dependent, to derive volume [m3/m2] |                   |                  |                  |                  |                  | 703          | 2.70         |
| -              | Slab             | Floor: CLT Deck Timber                         | PR_20_85_8_17_A        | Engineered wood, cross laminated timber (CLT) [from sust                                                                                                    | Volume dependent [LCIA/m3]               |                   |                  |                  |                  |                  | 703          | 155.12       |
|                | Slab             | Floor: CLT Ground Floor                        |                        |                                                                                                    | Area dependent, to derive volume [m3/m2] |                   |                  |                  |                  |                  | 1,094        | 8.78         |
| 1              | Slab             | Floor: CLT Ground Floor                        | PR 25 71 97 42 1 A     | Hardwood (dressed, kiln dried) floor [from sustainable fore                                                                                                    | Volume dependent [LCIA/m3]               |                   |                  |                  |                  |                  | 1,094        | 13.21        |
| 2              | Slab             | Floor: CLT Ground Floor                        | PR 25 71 13 1          | Insulation, polystyrene extruded (XPS)                                                                                                    | Volume dependent [LCIA/m3]               |                   |                  |                  |                  |                  | 1.094        | 54.84        |
| ٩.             | Slab             | Floor: CLT Ground Floor                        | PR 20 85 8 17 A        | Engineered wood, cross laminated timber (CLT) (from sust                                                                                                    | Volume dependent [LCIA/m3]               |                   |                  |                  |                  |                  | 1.094        | 246.74       |
| -              | Slab             | Eloor: CLT Inter-Tenancy                       | PR 35 31 66 94 1       | Paint, water-based acrylic primer/undercoat (Dulux acrylic                                                                                                    | Area dependent [LCIA/m2]                 |                   |                  |                  |                  |                  | 3.260        | 0.32         |
| Η.             | Slab             | Floor: CLT Inter-Tenancy                       | PR 35 31 22 94 2 4 1   | Paint, water-borne, walls (Dulux Wash&Wear low sheen                                                                                                    | Area dependent [LCIA/m2]                 |                   |                  |                  |                  |                  | 3.260        | 0.32         |
| -              | Slab             | Floor: CLT Inter-Tenancy                       | PB 25 57 51 37 1       | Membrane (DPM), polyethylene underslab, vapour barrier                                                                                                    | Area dependent, to derive volume [m3/m2] |                   |                  |                  |                  |                  | 3.260        | 0.42         |
| 4              | Slab             | Eloor: CLT Inter-Tenancy                       | PB 20 76 88 13 A       | Timber structural framing, soft wood, sawn kiln-dried, inter-                                                                                                    | Volume dependent [LCIA/m3]               |                   |                  |                  |                  |                  | 3,260        | 16.27        |
| ۰.             | Slab             | Floor: CLT Inter-Tenancy                       | PR 25 71 97 42 1 A     | Hardwood (dressed, kiln dried) floor (from sustainable fore                                                                                                    | Volume dependent [LCIA/m3]               |                   |                  |                  |                  |                  | 3 260        | 39.20        |
| 4              | Slab             | Floor: CLT Inter-Tenancy                       | PR 25 71 52 37         | Plasterboard (generic)                                                                                                    | Volume dependent [LCIA/m3]               |                   |                  |                  |                  |                  | 6 520        | 76.50        |
| 4              | Slab             | Floor: CLT Inter-Tenancy                       | PR 25 71 97 60 1 A     | Particleboard (floor) [from sustainable forest management                                                                                                    | Volume dependent [LCIA/m3]               |                   |                  |                  |                  |                  | 3 260        | 58.85        |
| 2              | Slah             | Floor: CLT Inter-Tenancy                       | PR 15 31 26 6          | Sand                                                                                                    | Volume dependent [LCIA/m3]               |                   |                  |                  |                  |                  | 3 260        | 196.09       |
| -              | Slab             | Floor: CLT Inter-Tenancy                       | PP 25 57 6 30 1 2 3 5  | Insulation (accustic wall) Rink Batte Silencer 75 mm (gla                                                                                                    | Volume dependent [LCIA/m3]               |                   |                  |                  |                  |                  | 6 520        | 470.46       |
| -              | Slab             | Floor: CLT Inter-Tenancy                       | 11(_23_37_0_30_1_2_3_3 | Inisulation (acoustic, wait), Fink batts offender 75 min (gia                                                                                                    | Volume dependent [Ecovino]               |                   |                  |                  |                  |                  | 3 360        | 212.69       |
| -              | Clab             | Floor, CLT Inter-Tenancy                       | DD 20 95 9 17 A        | Engineered wood, green leminated timber (CLT) from such                                                                                                    | Velume dependent II CIA/m21              |                   |                  |                  |                  |                  | 3,200        | 444.44       |
| 4              | Clab             | Floor, CLT Mid Floor                           | FR_20_05_0_17_A        | Engineered wood, cross laminated timber (CET) [irom sust                                                                                                    | Volume dependent [ECIAVIII3]             |                   |                  |                  |                  |                  | 3,200        | 441.41       |
| -              | olub             | Floor: CET Mid-Floor                           |                        |                                                                                                    |                                          |                   |                  |                  |                  |                  | 940          | 7.00         |
| -              | Clab             | Floor, CLT Mid-Floor                           | DD 25 57 44 64 2 2     | Construction to the down in the same line in the sector of the sector of | Area dependent, to derive volume [m3/m2] |                   |                  |                  |                  |                  | 940          | 1.00         |
| -              | olub             | Floor: CET Mid-Floor                           | PR_35_57_11_64_2_2     | Carpet - tuited waii-to-waii (pile material 1300 - 1400 g/m2                                                                                                    | Area dependent [LCIA/m2]                 |                   |                  |                  |                  |                  | 940          | 11.40        |
| -              | Slab             | Floor: CLT Mid-Floor                           | PR_20_85_8_17_A        | Engineered wood, cross laminated timber (CLI) (from sust                                                                                                    | volume dependent [LCIA/m3]               |                   |                  |                  |                  |                  | 940          | 127.20       |
| -              | Olub             | Floor: Concrete 125+50mm Insul                 | PR_20_5/_51_3/_1       | wembrane (DPM), polyethylene underslab, vapour barrier                                                                                                    | Area dependent, to derive volume [m3/m2] | -                 |                  |                  |                  |                  | 0/0          | 2.03         |
| -              | Siab             | Floor: Concrete 125+50mm Insul                 | PR_25_/1_13_1          | Insulation, polystyrene extruded (XPS)                                                                                                    | volume dependent [LCIA/m3]               |                   |                  |                  |                  |                  | 876          | 43.76        |
| -              | Olish            | Floor: Concrete 125+50mm Insul                 | PR_10_31_26_6          | Sano                                                                                                    | Volume dependent [LCIA/m3]               | -                 |                  |                  |                  |                  | 0/0          | 43.72        |
| -              | Siab             | Floor: Concrete 125+50mm Insul                 | PR_20_31_16_3_2_2_2_3  | Reinforced concrete, 25 MPa, in-situ, inc. 100 kg/m3 steel                                                                                                    | volume dependent [LCIA/m3]               |                   |                  |                  |                  |                  | 876          | 109.42       |
| -              | Slab             | Floor: Concrete 125+50mm Insul                 | PR_15_31_26_33         | Granular fill                                                                                                    | Volume dependent [LCIA/m3]               |                   |                  |                  |                  |                  | 876          | 131.15       |
| -              | Roof             | Roof: CLT                                      |                        |                                                                                                    |                                          |                   |                  |                  |                  |                  | 2,799        | 0.27         |
| -              | Roof             | Root: CLT                                      | PK_15_57_30_47_1       | Membrane, building wrap, polyethylene (PE)                                                                                                    | Area dependent, to derive volume [m3/m2] |                   |                  |                  |                  |                  | 5,598        | 5.62         |
| ·              | Roof             | Roof: CLT                                      | PR_25_71_51_5_2_1      | Aluminium, primary (powder coated finish, one side 0.08                                                                                                    | Area dependent, to derive volume [m3/m2] |                   |                  |                  |                  |                  | 2,799        | 111.96       |
| <sup>289</sup> | Roof             | Roof: CLT                                      | PR_25_71_13_1          | Insulation, polystyrene extruded (XPS)                                                                                                    | Volume dependent [LCIA/m3]               |                   |                  |                  |                  |                  | 2,799        | 279.76       |
| ·              | Roof             | Roof: CLT                                      | PR_20_85_8_17_A        | Engineered wood, cross laminated timber (CLT) [from sust                                                                                                    | Volume dependent [LCIA/m3]               |                   |                  |                  |                  |                  | 2,799        | 615.97       |
| ·_             | Roof             | Roof: CLT Deck Earth                           |                        |                                                                                                    |                                          |                   |                  |                  |                  |                  | 92           | 11.56        |
| - I            | Roof             | Roof: CLT Deck Earth                           | PR 25 57 51 37 1       | Membrane (DPM) polyethylene underslab yapour barrier                                                                                                    | Area dependent, to derive volume [m3/m2] | 1                 | 1                |                  | 1                | 1                | 46           | 0.05         |

Components schedule – building materials

Sty 2

### • Elements schedule

This lists the characteristics of individual components – for example, the area of window frame for the window schedule or the areas of different zones.

If you are unfamiliar with creating schedules in ArchiCAD, the online help menu has extensive documentation on this topic.

https://helpcenter.graphisoft.com/user-guidechapter/85111/

| (!) Site Key Plan      | 1:2000 [1. Site L1] |     | 🗍 (3D /     | Selection, Story 1] [] (!) LCAQUICK Window Schedule (                                    | of Quan                 |                    |                                |                 |                       |                      |                      |                 |                        |           |                       |             |
|------------------------|---------------------|-----|-------------|------------------------------------------------------------------------------------------|-------------------------|--------------------|--------------------------------|-----------------|-----------------------|----------------------|----------------------|-----------------|------------------------|-----------|-----------------------|-------------|
| le:                    |                     | E F | leader Opti | ons > 📋 📅                                                                                |                         |                    |                                |                 |                       |                      |                      |                 |                        |           |                       |             |
| Merge Uniform Items    |                     | Fre | eze Schedu  | ule Header                                                                               |                         |                    |                                |                 |                       |                      |                      |                 |                        |           |                       |             |
| Show Headline          | Edit                |     |             |                                                                                          |                         |                    | • • • 400 • •                  |                 | 1 · 500 · . · ·       |                      | . • 600 • •          |                 | 700                    | 1         | 800 .                 |             |
| oly Format Options to: |                     | Ξŕ  |             | 1                                                                                        | 1                       |                    | Window Schedule Of (           | Duantities      | · ·                   |                      |                      |                 |                        |           | <u> </u>              |             |
| tire Schedule          |                     |     | Type        | Frame Surface Outside                                                                    | Glass Surface           | CBI Classification | CBI Classification Description | Glass Thickness | Number of Glass Dayle | ht Total Area        | Cross Sectional Area | Multion Spacing | Transom Spacing Hei    | tht Width | Element Documentation | Custom text |
| v Heights: M           | 12.0000 mm          |     | Nindow      | Auminium (powder coated finish, one side 0.08 mm), extruded glazing frame,<br>2.0mm BMT  | Heat Strengthened Glass | CODE (CCAQUICK)    | (LCAQUICK)                     | (m) (CCAQUICK)  | 1.2544                | 1.4400               | (mz) (LCAQUICK)      | (m) (ECAQUICK)  | (H) (CCAQUICK)<br>1,21 | 0 1,200   | NORS (LCAUDICK)       |             |
| Text Style             |                     |     | Nindow      | Aluminium (powder coated finish, one side 0.08 mm), extruded glazing frame,<br>2.0mm BMT | Heat Strengthened Glass |                    |                                |                 | 2.8440                | 4.0800               |                      |                 | 2,4                    | 0 1,700   |                       | 1           |
| > Arial                |                     |     | Nindow      | Aluminium (powder coated finish, one side 0.08 mm), extruded glazing frame,<br>2.0mm BMT | Heat Strengthened Glass |                    |                                |                 | 4.7655                | 16.3200<br>6.2400    |                      |                 | 2,4                    | 0 2,600   |                       | 4           |
| I 3.5000 mm            | V 1 I∎<br>+         |     | Nindow      | Aluminium (powder coated finish, one side 0.08 mm), extruded glazing frame, 2.0mm BMT    | Heat Strengthened Glass |                    |                                |                 | 38.1240               | 49.9200<br>7.2000    |                      |                 | 2,4                    | 0 3,000   | 1                     | 8           |
| <b>3</b> / U ∓         | ☆ 100 0 %           | ę,  | Nindow      | Aluminium (powder coated finish, one side 0.08 mm), extruded glazing frame,<br>2.0mm BMT | Heat Strengthened Glass | 4521               | Aluminium windows and doors    | .008            | 22.4780<br>1 0.2496   | 28.8000<br>0.4800    |                      |                 | 1,2                    | 0 400     |                       | 4           |
|                        | ∆_^ 100 0 %         | 13  | Window      | Aluminium (powder coated finish, one side 0.08 mm), extruded glazing frame,<br>2.0mm BMT | Heat Strengthened Glass | 4521               | Aluminium windows and doors    | .008            | 0.2495                | 0.4800               |                      |                 | 800                    | 600       |                       | 1           |
| Wrap text              |                     |     | Nindow      | Aluminium (powder coated finish, one side 0.08 mm), extruded glazing frame,<br>2.0mm BMT | Heat Strengthened Glass | 4521               | Aluminium windows and doors    | .008            | 4.5056                | 7.6800               |                      |                 | 800                    | 800       |                       | 16          |
| Border                 |                     | -   | Nindow      | Aluminium (powder coated finish, one side 0.08 mm), extruded glazing frame,<br>2.0mm BMT | Heat Strengthened Glass | 4521               | Aluminium windows and doors    | .008            | 3.2768<br>1 0.5104    | 5.1200<br>0.7200     |                      |                 | 300                    | 2,400     | 1                     | 8           |
| I Border:              |                     | E.  | Nindow      | Aluminium (powder coated finish, one side 0.08 mm), extruded glazing frame, 2.0mm BMT    | Heat Strengthened Glass | 4521               | Aluminium windows and doors    | .008            | 2.0416                | 2.8800               |                      |                 | 450                    | 2,000     |                       | 4           |
| lid Line               | 2 ↓ 1               |     | Nindow      | Aluminium (powder coated finish, one side 0.08 mm), extruded glazing frame, 2.0mm BMT    | Heat Strengthened Glass | 4521               | Aluminium windows and doors    | .008            | 1.2408                | 1.8000               |                      |                 | 1,41                   | 0 1,260   | -                     | 2           |
| Print Footer & Format  | t Change            | 1   | Nindow      | Aluminium (powder coated finish, one side 0.08 mm), extruded glazing frame,<br>2.0mm BMT | Heat Strengthened Glass | 4521               | Aluminium windows and doors    | .008            | 27.1980<br>1 1.7664   | 35.2800<br>2.0000    |                      |                 | 2,0                    | 0 1,000   |                       | 20          |
| do/Redo                | 2.2                 |     | Window      | Aluminium (powder coated finish, one side 0.08 mm), extruded glazing frame,<br>2.0mm BMT | Heat Strengthened Glass | 4521               | Aluminium windows and doors    | .008            | 21.1968<br>1 1.9136   | 24.0000              |                      |                 | 2,0                    | 0 1,200   |                       | 12          |
| mat Change:            | B/- B/-             | 1   | Window      | Aluminium (powder coated finish, one side 0.08 mm), extruded glazing frame,<br>2.0mm BMT | Heat Strengthened Glass | 4521               | Aluminium windows and doors    | .008            | 2 0.2358              | 2.4000<br>2.0640     |                      |                 | 2,4                    | 0 860     | -                     | 1           |
|                        | -                   | - F | Window      | Aluminium (powder coated finish, one side 0.08 mm), extruded glazing frame,<br>2.0mm BMT | Heat Strengthened Glass | 4521               | Aluminium windows and doors    | .008            | 4.7160<br>2 1.3020    | 41.2800              |                      |                 | 1,31                   | 0 1,300   |                       | 20          |
|                        |                     |     | Window      | Aluminium (powder coated finish, one side 0.08 mm), extruded glazing frame,<br>2.0mm BMT | Heat Strengthened Glass | 4521               | Aluminium windows and doors    | .008            | 26.0400 2 1.7541      | 33.8000<br>2.1600    |                      |                 | 1,41                   | 0 1,800   |                       | 20          |
|                        |                     | 300 | Window      | Aluminium (powder coated finish, one side 0.08 mm), extruded glazing frame,<br>2.0mm BMT | Heat Strengthened Glass | 4521               | Aluminium windows and doors    | .008            | 2 1.8976              | 43.2000<br>2.3188    |                      |                 | 1,2                    | 0 1,855   |                       | 20          |
|                        |                     | -   | Window      | Aluminium (powder coated finish, one side 0.08 mm), extruded glazing frame,<br>2.0mm BMT | Heat Strengthened Glass | 4521               | Aluminium windows and doors    | .008            | 60.7232<br>2 2.5460   | 74.2016<br>3.0000    |                      |                 | 1,5                    | 0 2,000   |                       | 32          |
|                        |                     | F.  | Window      | Aluminium (powder coated finish, one side 0.08 mm), extruded glazing frame,<br>2.0mm BMT | Heat Strengthened Glass | 4521               | Aluminium windows and doors    | .008            | 96.7480<br>3 1.9062   | 2.3771               |                      |                 | 2,4                    | 0 990     |                       | 38          |
|                        |                     | -   | Nindow      | Aluminium (powder coated finish, one side 0.08 mm), extruded glazing frame,<br>2.0mm BMT | Heat Strengthened Glass | 4521               | Aluminium windows and doors    | .008            | 11.4372<br>3 1.9272   | 14.2626<br>2.4000    |                      |                 | 2,4                    | 0 1,000   |                       | 6           |
|                        |                     | E.  | Nindow      | Auminium (powder coated finish, one side 0.08 mm), extruded glazing frame,<br>2.0mm BMT  | Heat Strengthened Glass | 4521               | Aluminium windows and doors    | .008            | 4 3.8544<br>4         | 4.8000               |                      |                 | 2,4                    | 0 1,800   |                       | 2           |
|                        |                     |     | Nindow      | Aluminium (powder coated finish, one side 0.08 mm), extruded glazing frame,<br>2.0mm BMT | Heat Strengthened Glass | 4521               | Aluminium windows and doors    | .008            | 91.5376<br>4 4.8389   | 120.9600<br>5.6628   |                      |                 | 2,4                    | 0 2,359   |                       | 28          |
|                        |                     | 60  | Nindow      | Aluminium (powder coated finish, one side 0.08 mm), extruded glazing frame,<br>2.0mm BMT | Heat Strengthened Glass | 4521               | Aluminium windows and doors    | .008            | 4 4.8840              | 16.9884<br>5.7120    |                      |                 | 2,4                    | 0 2,380   |                       | 3           |
|                        |                     |     | Window      | Aluminium (powder coated finish, one side 0.08 mm), extruded glazing frame,<br>2.0mm BMT | Heat Strengthened Glass | 4521               | Aluminium windows and doors    | .008            | 117.216<br>5 4.3984   | 5.8273               |                      |                 | 2,4                    | 0 2,428   |                       | 24          |
|                        |                     |     | Window      | Aluminium (powder coated finish, one side 0.08 mm), extruded glazing frame,<br>2.0mm BMT | Heat Strengthened Glass | 4521               | Aluminium windows and doors    | .008            | 140.748<br>5 5.5584   | 3 186.4736<br>7.1314 |                      |                 | 2,4                    | 0 2,971   |                       | 32          |
|                        |                     | . T | Window      | Aluminium (powder costed finish, one side 0.08 mm), extruded glazing frame,<br>2.0mm BMT | Heat Strengthened Glass | 4521               | Aluminium windows and doors    | .008            | 22.2336<br>5 7.6589   | 28.5256<br>9.5049    |                      |                 | 2,41                   | 0 3,950   |                       | 4           |
|                        |                     | -   | Window      | Aluminium (powder coated finish, one side 0.08 mm), extruded glazing frame,<br>2.0mm BMT | Heat Strengthened Glass | 4521               | Aluminium windows and doors    | .008            | 153.178<br>6 1.9178   | 2.8500               |                      |                 | 1.54                   | 0 1,900   |                       | 20          |
|                        |                     | 8   | Nindow      | Aluminium (powder coated finish, one side 0.08 mm), extruded glazing frame,<br>2.0mm BMT | Heat Strengthened Glass | 4521               | Aluminium windows and doors    | .008            | 61.3696<br>7 3.3155   | 91.2000<br>5.5445    |                      |                 | 1,4                    | 0 3,960   | -                     | 32          |
|                        |                     | 11  |             |                                                                                          |                         |                    |                                |                 | 66.3100               | 110.8900             |                      |                 |                        | +         |                       | 20          |

Elements schedule – windows

## **Building materials schedule**

The building materials schedule contains the most information for use in LCAQuick and typically requires the most auditing to ensure that the information is correct.

It is suggested to create two schedules for this: one that is used for auditing the BIM (Detailed) and one that is used for exporting the data to LCAQuick (Export).

Criteria are used in schedules to ensure that only the required elements are scheduled. All criteria need to be customised based on your project and office BIM standards. You may not need all or any of the criteria illustrated here. It is best to start with no criteria or a very small set and add to these selectively to include only elements that are required.

|       |                                          |                        |                            | AL OUANTITIES SET                                                  |                                                                                                    |                                                                                                    |                                                                                                    |                                                                                                    |                                                                            |                        |                                               |
|-------|------------------------------------------|------------------------|----------------------------|--------------------------------------------------------------------|----------------------------------------------------------------------------------------------------|----------------------------------------------------------------------------------------------------|----------------------------------------------------------------------------------------------------|----------------------------------------------------------------------------------------------------|----------------------------------------------------------------------------|------------------------|-----------------------------------------------|
| ID 🔺  |                                          | CRITERIA / LCA QUIC    | K SCHEDULE OF MATERI       | AL QUANTITIES DET.                                                 | AILED                                                                                                    |                                                                                                    |                                                                                                    |                                                                                                    |                                                                            |                        |                                               |
|       | Name                                     |                        | Criteria                   | Va                                                                 | lue )                                                                                                    | and/or                                                                                                    |                                                                                                    |                                                                                                    |                                                                            |                        |                                               |
|       | Door deneulle                            | Element Type           | is                         | Wall                                                               |                                                                                                    | r                                                                                                    |                                                                                                    |                                                                                                    |                                                                            |                        |                                               |
|       | Electrical Legend                        | Element Type           | is                         | [] Column                                                          |                                                                                                    | r                                                                                                    |                                                                                                    |                                                                                                    |                                                                            |                        |                                               |
|       | Electrical Schedule                      | Element Type           | is                         | 🖾 Beam                                                             |                                                                                                    | r i                                                                                                    |                                                                                                    |                                                                                                    |                                                                            |                        |                                               |
|       | House Room Sizes                         | Element Type           | is                         | Slab                                                               |                                                                                                    | r 🛛                                                                                                    |                                                                                                    |                                                                                                    |                                                                            |                        |                                               |
|       | Lot Sizes                                | Element Type           | is                         | A Roof                                                             |                                                                                                    | nd                                                                                                    |                                                                                                    |                                                                                                    |                                                                            |                        |                                               |
|       | Object Inventory                         | Home Story             | 2                          | -1. Basement                                                       |                                                                                                    | nd                                                                                                    |                                                                                                    |                                                                                                    |                                                                            |                        |                                               |
|       | SB6 Lot 1                                | Home Story             | s                          | 6. Site Roof                                                       |                                                                                                    | nd 🔸                                                                                                    |                                                                                                    |                                                                                                    |                                                                            | 1                      |                                               |
|       | SB6 Lot 1 Site                           | Layer                  | is not                     | Des: Site Struc                                                    | tures                                                                                                    | nd                                                                                                    |                                                                                                    |                                                                                                    |                                                                            |                        |                                               |
|       | Total Building GFA - Apartment A         | ¢ Layer                | is not                     | Misc: Hidden                                                       |                                                                                                    | nd                                                                                                    |                                                                                                    |                                                                                                    |                                                                            |                        |                                               |
|       | Total Building GFA - Maisonettes D       | Laver                  | is not                     | Misc: Solid Ope                                                    | erators                                                                                                    | nd                                                                                                    |                                                                                                    |                                                                                                    |                                                                            |                        |                                               |
|       | Total Building GFA - Plant P             | Laver                  | is not                     | Des: 3D only bi                                                    | its                                                                                                    | nd                                                                                                    |                                                                                                    |                                                                                                    |                                                                            |                        |                                               |
|       | Total Building GFA - Te Kopu Hub B       | = Laver                | is not                     | Des: Site Pavin                                                    | 0                                                                                                    | nd                                                                                                    |                                                                                                    |                                                                                                    |                                                                            |                        |                                               |
|       | Total Building GFA - Walkups             | t Laver                | is not                     | Des: Site Pord                                                     |                                                                                                    | nd                                                                                                    |                                                                                                    |                                                                                                    |                                                                            |                        |                                               |
|       | Total Development GFA                    |                        | is not                     | ARCHICAD Law                                                       |                                                                                                    |                                                                                                    |                                                                                                    |                                                                                                    |                                                                            |                        |                                               |
|       | Unit GFA - A 1 Bed                       | + Layer                | is not                     | ARCHICAD Lay                                                       | er                                                                                                    | )                                                                                                    |                                                                                                    |                                                                                                    |                                                                            |                        |                                               |
|       | Unit GFA - A 2 Bed                       |                        |                            |                                                                    |                                                                                                    |                                                                                                    |                                                                                                    |                                                                                                    |                                                                            |                        |                                               |
|       | Unit GFA - A Commercial                  | Add Criteria           | ✓ Remove                   |                                                                    |                                                                                                    |                                                                                                    |                                                                                                    |                                                                                                    |                                                                            |                        |                                               |
|       | Unit GFA - C                             |                        |                            |                                                                    |                                                                                                    |                                                                                                    |                                                                                                    |                                                                                                    |                                                                            |                        |                                               |
|       | Unit GFA - C wedge                       | • FIELDS / LCA QUICK   | SCHEDULE OF MATERIAL       | QUANTITIES DETAIL                                                  |                                                                                                    |                                                                                                    |                                                                                                    |                                                                                                    |                                                                            |                        |                                               |
|       | Unit GFA - D lower                       | Name                   |                            |                                                                    | ↓ Σ                                                                                                    | A                                                                                                    |                                                                                                    |                                                                                                    |                                                                            |                        |                                               |
|       | Unit GFA - D upper                       | ≎ № Туре               |                            |                                                                    |                                                                                                    |                                                                                                    |                                                                                                    |                                                                                                    |                                                                            |                        |                                               |
|       | Wall List                                | Building Material /    | Composite / Profile / Fill |                                                                    | Ļ                                                                                                    |                                                                                                    |                                                                                                    |                                                                                                    |                                                                            |                        |                                               |
|       | Window Schedule                          | ÷ 🞒 ID                 |                            |                                                                    |                                                                                                    |                                                                                                    |                                                                                                    |                                                                                                    |                                                                            |                        |                                               |
|       | Zone List                                | 🕈 🎒 Name               |                            |                                                                    |                                                                                                    |                                                                                                    | Sche                                                                                                    | me Settings                                                                                                    |                                                                            |                        |                                               |
| QUICK | Window Schedule Of Quantities            | Description            |                            |                                                                    |                                                                                                    |                                                                                                    | V CRITE                                                                                                    | RIA / LCA QUICK                                                                                                    | SCHEDULE OF MATE                                                           | RIAL QUANTITIES EXPORT |                                               |
| PONEN | TS                                       | Manufacturer           |                            |                                                                    |                                                                                                    |                                                                                                    |                                                                                                    |                                                                                                    | Criteria                                                                   | Value                  | ) and/o                                       |
|       | All Components                           | \$ Kin/Component       | /olume                     | ID 🔺                                                               | Name                                                                                                    |                                                                                                    | •                                                                                                    | Element Type                                                                                                    | is                                                                         | 💭 Wall                 | or                                            |
|       | Bill of Quantities                       | C Net Surface Area     | on the Inside Face         | 87772                                                              | Building C1 Floor Areas                                                                                                    | Init 1                                                                                                    | ÷ 1                                                                                                    | Element Type                                                                                                    | is                                                                         | Column                 | or                                            |
|       | Components by Layers                     | Net Surface Area       | on the Outside Face        | 2222                                                               | Building D Floor Areas L                                                                                                    | nit 01                                                                                                    | •                                                                                                    | lement Type                                                                                                    | is                                                                         | S Beam                 | or                                            |
| Quick | Schedule of Material Quantities detailed | + E Conditional Surfac | e Area of the Top          | 82223                                                              | Building D Floor Areas U                                                                                                    | nit 02                                                                                                    |                                                                                                    | lement Type                                                                                                    | is                                                                         | Slah                   | or                                            |
| Quick | Schedule of Material Quantities EXPORT   | Conditional Curfa      | the Area of the Pottern    | 22223                                                              | Composites                                                                                                    |                                                                                                    |                                                                                                    | lement Type                                                                                                    | ie                                                                         | A Poof                 | and                                           |
| Quick | Schedule of Wall Areas                   | Conditional Surrad     | ce Area of the Bottom      | 87772                                                              | Default BIMx IES                                                                                                    |                                                                                                    |                                                                                                    | tement type                                                                                                    | 13                                                                         | C/4 ROOI               | and                                           |
| Quick | Totals                                   | A Net Surface Area     | of the Top                 | 8772                                                               | Door Schedule                                                                                                    |                                                                                                    |                                                                                                    | Home Story                                                                                                    | 2                                                                          | -1. Basement           | and                                           |
| FACES | 101010                                   | Conditional Botton     | m Surface Area             | 1772                                                               | Electrical Legend                                                                                                    |                                                                                                    | •                                                                                                    | Home Story                                                                                                    | \$                                                                         | 6. Site Root           | and                                           |
| AOLO  | All Einishes                             |                        |                            | 7772                                                               | Electrical Schedule                                                                                                    |                                                                                                    | •                                                                                                    | .ayer                                                                                                    | is not                                                                     | Des: Site Structures   | and                                           |
|       | Einishes by Elements                     | Keep Components tog    | ether in the Schedule      | 1772                                                               | House Room Sizes                                                                                                    |                                                                                                    | +                                                                                                    | ayer                                                                                                    | is not                                                                     | Misc: Hidden           | and                                           |
|       | Finishes of Openings                     | Add Fields             | <ul> <li>Remove</li> </ul> | 8772                                                               | Lot Sizes                                                                                                    |                                                                                                    | •                                                                                                    | ayer                                                                                                    | is not                                                                     | Misc: Solid Operators  | and                                           |
|       | Pinishes of Openings                     |                        |                            | 87773                                                              | Object Inventory                                                                                                    |                                                                                                    | - •                                                                                                    | ayer                                                                                                    | is not                                                                     | Des: 3D only bits      | and                                           |
|       | Delete 🔁 🍃                               |                        |                            | 87773                                                              | SB6 Lot 1                                                                                                    |                                                                                                    | - • ·                                                                                                    | ayer                                                                                                    | is not                                                                     | Des: Site Paving       | and                                           |
| New   |                                          |                        |                            | 82222                                                              | CDC Las 1 Cita                                                                                                    |                                                                                                    | - + I                                                                                                    | aver                                                                                                    | is not                                                                     | Des: Site Roads        |                                               |
| New   |                                          |                        |                            | W.2.2.23                                                           | 200 110 1200                                                                                                    |                                                                                                    |                                                                                                    | i a j a i                                                                                                    |                                                                            |                        | and                                           |
| New   | Dotailad building m                      | atoriale cebodi        | la cottinge                | 77773                                                              | Total Building GEA - Apa                                                                                                    | tment A                                                                                                    | - • I                                                                                                    | .ayer                                                                                                    | is not                                                                     | ARCHICAD Layer         | and                                           |
| New   | Detailed building m                      | aterials schedu        | ule settings               | 2222                                                               | Total Building GFA - Apa<br>Total Building GFA - Apa                                                                                                    | tment A                                                                                                    | (*                                                                                                    | .ayer                                                                                                    | is not                                                                     | ARCHICAD Layer         | and                                           |
| New   | Detailed building m                      | aterials schedu        | ule settings               | 2223<br>2223                                                       | Total Building GFA - Apa<br>Total Building GFA - Mai<br>Total Building GFA - Re                                                                                                    | tment A<br>conettes D                                                                                                    |                                                                                                    | ayer                                                                                                    | is not                                                                     | ARCHICAD Layer         | and                                           |
| New   | Detailed building m                      | aterials schedu        | ule settings               | 8222<br>8223<br>8223                                               | Total Building GFA - Apa<br>Total Building GFA - Mai<br>Total Building GFA - Plai                                                                                                    | tment A<br>conettes D<br>t P                                                                                                    | ¢ Ado                                                                                                    | ayer                                                                                                    | Remove                                                                     | ARCHICAD Layer         | and                                           |
| New   | Detailed building m                      | aterials schedu        | ule settings               |                                                                    | Total Building GFA - Apa<br>Total Building GFA - Mai<br>Total Building GFA - Plai<br>Total Building GFA - Te I<br>Total Building GFA - Te I                                                                                                    | tment A<br>sonettes D<br>t P<br>opu Hub B                                                                                                    | Add                                                                                                    | ayer<br>I Criteria                                                                                                    | Remove                                                                     | ARCHICAD Layer         | and                                           |
| New   | Detailed building m                      | aterials schedu        | le settings                |                                                                    | Total Building GFA - Apa<br>Total Building GFA - Mai<br>Total Building GFA - Mai<br>Total Building GFA - Te I<br>Total Building GFA - Te I<br>Total Building GFA - Wa                                                                                                    | tment A<br>conettes D<br>t P<br>copu Hub B<br>cups                                                                                                    | ¢ I                                                                                                    | ayer<br>I Criteria<br>S / LCA QUICK SC                                                                                                    | Is not                                                                     | ARCHICAD Layer         | and                                           |
| New   | Detailed building m                      | aterials schedu        | ule settings               | 222<br>222<br>222<br>222<br>222<br>222<br>222                      | Total Building GFA - Apa<br>Total Building GFA - Mai<br>Total Building GFA - Mai<br>Total Building GFA - Plai<br>Total Building GFA - Wa<br>Total Development GFA                                                                                                    | tment A<br>conettes D<br>t P<br>copu Hub B<br>cuups                                                                                                    | Add                                                                                                    | ayer<br>I Criteria<br>6 / LCA QUICK SC<br>me<br>De                                                                                                    | is not                                                                     | ARCHICAD Layer         | and<br>↓  ∑ ♪                                 |
| New   | Detailed building m                      | aterials schedu        | ule settings               | 222<br>222<br>222<br>222<br>222<br>222<br>222<br>222<br>222<br>22  | Total Building GFA - Apa<br>Total Building GFA - Mal<br>Total Building GFA - Mal<br>Total Building GFA - Pla<br>Total Building GFA - Wa<br>Total Development GFA<br>Unit GFA - A 1 Bed                                                                                                    | tment A<br>conettes D<br>t P<br>opu Hub B<br>oups                                                                                                    | ¢ II<br>Add<br>♥ FIELD3<br>♥ R Tyj<br>¢ ▶ Bu                                                                                                    | ayer<br>I Criteria<br>6 / LCA QUICK SC<br>me<br>De<br>Ilding Material / C                                                                                                    | Remove                                                                     | ARCHICAD Layer         | and<br> ↓  ∑ /≯ <br>↓                         |
| √ew   | Detailed building m                      | aterials schedu        | ule settings               | 222<br>222<br>222<br>223<br>223<br>223<br>223<br>223<br>223<br>223 | Total Building GFA - Ape<br>Total Building GFA - Mai<br>Total Building GFA - Mai<br>Total Building GFA - Plai<br>Total Building GFA - Te I<br>Total Building GFA - Wa<br>Total Development GFA<br>Unit GFA - A 1 Bed<br>Unit GFA - A 2 Bed                                                                                                    | tment A<br>conettes D<br>t P<br>opu Hub B<br>cups                                                                                                    | C III<br>Add<br>▼ FIELD:<br>■ Na<br>C Na<br>C Na<br>C Na<br>C Na<br>C Na<br>C Na<br>C Na<br>C                                                                                                    | ayer<br>I Criteria<br>S / LCA QUICK SC<br>me<br>be<br>Iding Material / C                                                                                                    | Remove CHEDULE OF MATERIA COMPOSITE / Profile / Fill                       | ARCHICAD Layer         | and<br>↓  Σ /≯<br>↓                           |
| New   | Detailed building m                      | aterials schedu        | ule settings               |                                                                    | Total Building GFA - App<br>Total Building GFA - Mai<br>Total Building GFA - Mai<br>Total Building GFA - Plai<br>Total Building GFA - Te I<br>Total Building GFA - Te I<br>Total Development GFA<br>Unit GFA - A 1 Bed<br>Unit GFA - A 2 Bed<br>Unit GFA - A Commercia                                                                                                    | tment A<br>Jonettes D<br>L P<br>Opu Hub B<br>Jupps                                                                                                    | C Add<br>▼ FIELD:<br>Na<br>C № Ty<br>C № BU<br>C @ DD<br>C @ DD                                                                                                    | ayer<br>I Criteria<br>S / LCA QUICK SC<br>me<br>be<br>Iliding Material / C<br>seriation                                                                                                    | is not<br>Remove<br>HEDULE OF MATERIA<br>composite / Profile / Fill        | ARCHICAD Layer         | and<br>↓  Σ /*  <br>↓                         |
| √ew   | Detailed building m                      | aterials schedu        | ule settings               |                                                                    | Total Building GFA - App<br>Total Building GFA - Mai<br>Total Building GFA - Mai<br>Total Building GFA - Mai<br>Total Building GFA - Tei<br>Total Building GFA - Wa<br>Total Development GFA<br>Unit GFA - A T Bed<br>Unit GFA - A Zend<br>Unit GFA - A Commercia                                                                                                    | tment A<br>conettes D<br>t P<br>opu Hub B<br>uups                                                                                                    |                                                                                                    | ayer<br>I Criteria<br>S / LCA QUICK SC<br>me<br>se<br>Bilding Material / C<br>scription                                                                                                    | Remove<br>Remove<br>Remove<br>CHEDULE OF MATERIA                           | ARCHICAD Layer         | and<br>↓  ∑ /*  <br>↓                         |
| \ew   | Detailed building m                      | aterials schedu        | ule settings               |                                                                    | Total Building GFA - App<br>Total Building GFA - Mal<br>Total Building GFA - Mal<br>Total Building GFA - Mal<br>Total Building GFA - Wa<br>Total Building GFA - Wa<br>Total Development GFA<br>Unit GFA - A 1 Bed<br>Unit GFA - A 2 Bed<br>Unit GFA - A 2 Bed<br>Unit GFA - C Commercia<br>Unit GFA - C Vedge                                                                                                    | tment A<br>Lonettes D<br>LP<br>Oopu Hub B<br>Uups                                                                                                    |                                                                                                    | ayer<br>I Criteria<br>S / LCA QUICK SC<br>me<br>Se<br>Ilding Material / C<br>scription<br>nufacturer                                                                                                    | is not<br>Remove<br>HEDULE OF MATERIA                                      | ARCHICAD Layer         | and<br>↓ ∑ /*  <br>↓                          |
| New   | Detailed building m                      | aterials schedu        | ule settings               | 222<br>222<br>222<br>222<br>222<br>222<br>222<br>222<br>222<br>22  | Total Building GFA - App<br>Total Building GFA - Mai<br>Total Building GFA - Mai<br>Total Building GFA - Ta<br>Total Building GFA - Ta<br>Total Building GFA - Ta<br>Unit GFA - A 1 Bed<br>Unit GFA - A 2 Bed<br>Unit GFA - A 2 Bed<br>Unit GFA - A Commercia<br>Unit GFA - C wedge<br>Unit GFA - C wedge                                                                                                    | tment A<br>conettes D<br>t P<br>t P<br>opp Hub B<br>coop Hub B                                                                                                    | C C C C C C C C C C C C C C C C C C C                                                                                                    | I Criteria<br>Criteria<br>Criteria<br>C / LCA QUICK SC<br>me<br>be<br>be<br>be<br>scription<br>nufacturer<br>storn text 10                                                                                                    | Remove<br>Remove<br>HEDULE OF MATERI/                                      | ARCHICAD Layer         | and<br>↓ Σ (♠)<br>↓                           |
| New   | Detailed building m                      | aterials schedu        | ıle settings               | 222<br>222<br>222<br>222<br>222<br>222<br>222<br>222<br>222<br>22  | Total Building GFA - App<br>Total Building GFA - Map<br>Total Building GFA - Plan<br>Total Building GFA - Plan<br>Total Building GFA - Te<br>Total Building GFA - Te<br>Total Development GFA<br>Unit GFA - A 1 Bed<br>Unit GFA - A 2 Bed<br>Unit GFA - A 2 Bed<br>Unit GFA - C comercic<br>Unit GFA - C wedge<br>Unit GFA - D lower<br>Unit GFA - D lower                                                                                                    | tment A<br>onettes D<br>t P<br>opu Hub B<br>uups                                                                                                    | <ul> <li>Add</li> <li>V FIELD</li> <li>Na</li> <li>Na</li></ul>                                                                                                    | I Criteria<br>S / LCA QUICK SC<br>me<br>Se<br>Biding Material / C<br>scription<br>nufacturer<br>atom text 10<br>stom text 9                                                                                                    | is not Remove HEDULE OF MATERI/                                            | ARCHICAD Layer         | and<br>↓  ∑  ≫ <br>↓<br>↓                     |
| New   | Detailed building m                      | aterials schedu        | ule settings               | 222<br>223<br>222<br>223<br>223<br>223<br>223<br>223<br>223<br>223 | Total Building GFA - Api<br>Total Building GFA - Mai<br>Total Building GFA - Tel<br>Total Building GFA - Tel<br>Total Building GFA - Tel<br>Total Building GFA - Tel<br>Total Buelding GFA - Tel<br>Unit GFA - A Bed<br>Unit GFA - A 2 Bed<br>Unit GFA - C Medge<br>Unit GFA - C wedge<br>Unit GFA - D were<br>Wall List                                                                                                    | tment A<br>conettes D<br>I P<br>opu Hub B<br>uups                                                                                                    | C Add<br>▼ FIED<br>C It Type<br>C It Type                                                                                                    | I Criteria<br>S / LCA QUICK SC<br>me<br>se<br>liding Material / C<br>scription<br>nufacturer<br>stom text 10<br>stom text 9<br>stom text 8                                                                                                    | is not<br>Remove<br>HEDULE OF MATERI/                                      | ARCHICAD Layer         | and<br>↓  ∑ /*  <br>↓<br>↓                    |
| New   | Detailed building m                      | aterials schedu        | ule settings               | 222<br>223<br>223<br>223<br>223<br>223<br>223<br>223<br>223<br>223 | 300 U.V.1 Swith           Total Building GFA - Api           Total Building GFA - Mai           Total Building GFA - Mai           Total Building GFA - Api           Total Building GFA - Api           Total Building GFA - Api           Total Building GFA - Api           Unit GFA - A Tabe           Unit GFA - A Commercil           Unit GFA - C Cwedge           Unit GFA - C Unit GFA - C Unit GFA - D Unit GFA - D Unit GFA -                                                                                                    | tment A<br>constitute D<br>P<br>P<br>oppu Hub B<br>upps                                                                                                    | 2 Add<br>▼ FIELDI<br>0 Ik Ty<br>0 Ik Ty<br>0 Ik Ty<br>0 Ik Ty<br>0 Ik Ty<br>0 Ik Cu<br>0 Ik Cu<br>0 Ik Cu<br>0 Ik Cu<br>0 Ik Cu<br>0 Ik Cu<br>0 Ik Cu                                                                                                    | I Criteria<br>Criteria<br>Cr                                                                                                    | is not<br>Remove                                                           | ARCHICAD Layer         | and<br>↓ ∑ (♠)<br>↓<br>↓<br>↓                 |
| New   | Detailed building m                      | aterials schedu        | ıle settings               |                                                                    | 300 U.V.1 sive           Total Building GFA - Api           Total Building GFA - Mai           Total Building GFA - Mai           Total Building GFA - Mai           Total Building GFA - Mai           Total Building GFA - Mai           Total Building GFA - Mai           Unit GFA - A 2 Bed           Unit GFA - A 2 Bed           Unit GFA - A 2 Bed           Unit GFA - C wedge           Unit GFA - D weer           Unit GFA - D weer           Wint GFA - D weer           Wint GFA - D weer           Wint GFA - D schedule           Zone List                                                                                                    | tment A<br>contette D<br>P<br>P<br>opu Hub B<br>sups                                                                                                    |                                                                                                    | Criteria Criteria Crite                                                                                                    | is not<br>Remove<br>HEDULE OF MATERIJ<br>amposite / Profile / Fill         | ARCHICAD Layer         | and<br>↓ Σ /*  <br>↓<br>↓<br>↓<br>↓<br>↓<br>↓ |
| New   | Detailed building m                      | aterials schedu        | ıle settings               | 222<br>223<br>223<br>223<br>223<br>223<br>223<br>223<br>223<br>223 | Table Building GFA - Api<br>Table Building GFA - Api<br>Table Building GFA - Tel<br>Table Building GFA - Tel<br>Table Building GFA - Tel<br>Table Building GFA - Tel<br>Table Building GFA - Tel<br>Table Building GFA - A Te<br>Unit GFA - A Ded<br>Unit GFA - C C<br>Unit GFA - C C<br>Unit GFA - D Lower<br>Unit GFA - D Lower<br>D Lower<br>D Lower<br>D Lo | tment A<br>contette D<br>ppu Hub B<br>copu Hub B<br>copu<br>subtites                                                                                                    | 2 Adde                                                                                                    | ayer<br>I Criteria                                                                                                    | is not<br>Remove<br>:HEDULE OF MATERI/                                     | ARCHICAD Layer         | and                                           |
| New   | Detailed building m                      | aterials schedu        | ıle settings               | 622<br>622<br>622<br>622<br>622<br>623<br>623<br>623<br>623<br>623 | 300 U.V.1 sive           Tatal Building GFA - Api           Tatal Building GFA - Min           Tatal Building GFA - Min           Tatal Building GFA - Min           Tatal Building GFA - Min           Tatal Building GFA - Min           Tatal Development GFA           Unit GFA - A 2 Bed           Unit GFA - A 2 Bed           Unit GFA - C wedge           Unit GFA - C lower           Wind GFA - C Upper           Window Schedule           Zane Liet           Window Schedule CJ Q           Ta                                                                                                    | tment A<br>conettes D<br>P<br>Dopu Hub B<br>uups                                                                                                    | 2<br>Add<br>V FIELD:<br>0 k THELD:<br>0 k THELD:                                                                                                    | I Criteria I Criteria I                                                                                                    | is not<br>Remove<br>HEDULE OF MATERI/<br>amposite / Profile / Fill         | ARCHICAD Løyer         | and                                           |
| New   | Detailed building m                      | aterials schedu        | ıle settings               | 202<br>202<br>202<br>202<br>202<br>202<br>202<br>202<br>202<br>202 | Table Building GFA - Api<br>Table Building GFA - Api<br>Table Building GFA - Api<br>Table Building GFA - Mei<br>Table Building GFA - Tel<br>Table Building GFA - Tel<br>Table Building GFA - Tel<br>Table Building GFA - Tel<br>Table Building GFA - Tel<br>Unit GFA - A 2 Bed<br>Unit GFA - A 2 Bed<br>Unit GFA - A 2 Bed<br>Unit GFA - A 2 Bed<br>Unit GFA - C usper<br>Unit GFA - D usper<br>Unit GFA - D usper                                                                                                    | tment A<br>concettee D<br>P P<br>opp Hub B<br>upps                                                                                                    | 3<br>Add<br>V FIELDI<br>0 Ik Ty<br>0 Ik Ty<br>0 Ik Cu<br>0 Ik Cu<br>0 IK Cu<br>0 IK Cu<br>0 IK C | I Criteria I Criteria S/LCA QUICK SC me scription nufacturer atom text 10 atom text 10 atom text 8 atom text 8 atom text 8 atom text 7 atom text 7 atom text 7                                                                                                    | is not<br>Remove<br>HHEDULE OF MATERI/<br>composite / Profile / Fill       | ARCHICAD Layer         | and                                           |
| New   | Detailed building m                      | aterials schedu        | ıle settings               | 200<br>200<br>200<br>200<br>200<br>200<br>200<br>200<br>200<br>200 | 300 U.V.1 sivi           Tatal Building GFA - Apr.           Tatal Building GFA - Nei           Tatal Building GFA - Nei           Tatal Building GFA - Nei           Tatal Building GFA - Nei           Tatal Building GFA - Nei           Tatal Building GFA - Nei           Tatal Building GFA - Nei           Tatal Building GFA - Nei           Tatal Building GFA - Nei           Tatal Building GFA - Nei           Unit GFA - C           Unit GFA - C undge           Unit GFA - C undge           Unit GFA - C undge           Unit GFA - C undge           Unit GFA - C undge           Window Schedule           Zone Lit           Window Schedule Of Q           Bill of Quantities                                                                                                    | tment A<br>conettes D<br>P<br>pop. Hub B<br>uups<br>uups                                                                                                    | 2<br>Add<br>V FIELD<br>0 kp Typ<br>0 kp Gam<br>0 kp Typ<br>0 kp Gam<br>0 kp Cu<br>0 kp Cu<br>0 kp Cu<br>0 kp Cu<br>0 kp Cu<br>0 kp Cu<br>0 kp Cu<br>0 kp Typ<br>0 kp Cu<br>0 kp Typ<br>0 kp Typ<br>0 kpp                                                                                  | I Criteria                                                                                                    | is not<br>Remove<br>HEDULE OF MATERIA<br>amposite / Profile / Fill         | ARCHICAD Løyer         | and                                           |
| New   | Detailed building m                      | aterials schedu        | ıle settings               |                                                                    | 300 UCH SWR         Total Building GPA - Api           Total Building GPA - Mai         Total Building GPA - Mai           Total Building GPA - Mai         Total Building GPA - Mai           Total Building GPA - Mai         Total Building GPA - Mai           Total Building GPA - Mai         Total Building GPA - Mai           Total Building GPA - Mai         Total Building GPA - Mai           Unit GPA - A 2 Bad         Unit GPA - C           Unit GPA - D Ware         Unit GPA - D Ware           Wint GPA - D Upper         Wait GPA           Wint GPA - D Upper         Wait GPA           Wint GPA - Carbon         Schedule           Zone List         Window Schedule           Some List         Bil of Quantities           Bil of Quantities         Components D Lybers                                                                                                    | tment A<br>contette D<br>P<br>P<br>opp, Hub B<br>sups                                                                                                    | S<br>Add<br>V FIELD!<br>Na<br>S ∰ Do<br>S ∰ Do<br>S ∰ Do<br>S ∰ Do<br>S ∰ Cu<br>S № TO<br>S № TO                                                                                                    | syer<br>Criteria                                                                                                    | is not<br>Remove<br>HEDULE OF MATERI/<br>composite / Profile / Fill        | ARCHICAD Layer         | and                                           |
| New   | Detailed building m                      | aterials schedu        | ıle settings               | 200<br>200<br>200<br>200<br>200<br>200<br>200<br>200               | 300 GUT SWE           Total Building GPA - Api           Total Building GPA - Milling           Total Building GPA - Milling           Total Building GPA - Milling           Total Building GPA - Milling           Total Building GPA - Milling           Total Building GPA - Milling           Total Building GPA - Milling           Unit GPA - A Dadd           Unit GPA - A Dadd           Unit GPA - C Umit GPA - C Umit GPA - Duper           Unit GPA - D Dover           Unit GPA - D Umer           Unit GPA - D Umer           Unit GPA - D Umer           Unit GPA - D Umer           Window Schedule           Zone Liet           Bill of Quantities           Components by Layers           Schedule of Material Quantities                                                                                                    | tment A content D L P pop Hub B content P pop Hub B content P pop | 2<br>Adda<br>¥ FIELDI<br>Na<br>0 lp Typ<br>0 lp Typ<br>0                                                                                                    | syer<br>syer<br>syer<br>solution<br>solution | is not<br>Remove<br>HEDULE OF MATERI/<br>composite / Profile / Fill<br>ume | ARCHICAD Layer         | and<br>↓ Σ ≫  <br>↓<br>↓<br>↓<br>↓<br>↓       |

Export building materials schedule settings

## The criteria

The criteria for the detailed and export schedules needs to be identical. Therefore it is best to create the detailed one first and duplicate this once everything is working correctly. In the example shown, three criteria types are employed.

- 1. Element type: This filters out objects and focuses on the elements used in the BIM required for LCAQuick.
- 2. Home storey: This filters out other elements located outside this storey range. Elements not required in the schedule may include template parts, working models, hot-linked modules or discarded options located on other storeys.
- 3. Layer: This filters out layers containing elements that are not part of LCAQuick calculations. It also filters out hidden and other non-building elements.

|          | (            | Criteria | Value                 | ) and/o |
|----------|--------------|----------|-----------------------|---------|
| \$       | Element Type | is       | 💭 Wall                | or      |
| ÷        | Element Type | is       | Column                | or      |
| +        | Element Type | is       | 🟹 Beam                | or      |
| \$       | Element Type | is       | <> Slab               | or      |
| <b></b>  | Element Type | is       | A Roof                | and     |
| <b></b>  | Home Story   | ≥        | -1. Basement          | and     |
| ÷        | Home Story   | ≤        | 6. Site Roof          | and     |
| ÷        | Layer        | is not   | Des: Site Structures  | and     |
| <b>•</b> | Layer        | is not   | Misc: Hidden          | and     |
| - +      | Layer        | is not   | Misc: Solid Operators | and     |
| +        | Layer        | is not   | Des: 3D only bits     | and     |
| - +      | Layer        | is not   | Des: Site Paving      | and     |
| - +      | Layer        | is not   | Des: Site Roads       | and     |
| - ÷      | Layer        | is not   | ARCHICAD Layer        |         |

Detailed building materials schedule criteria

## Views

It is worthwhile setting up a plan view and a 3D view in the view map using the same filtering criteria as in the schedule as this will help speed up the creation of the filters and the auditing of the model.

- 1. Element type
- 2. Home storey
- 3. Layer

| •••                                                                        | View Settings                                                    | Filter and Cut Elements in 3               | 3D     |
|----------------------------------------------------------------------------|------------------------------------------------------------------|--------------------------------------------|--------|
| Get Current Window's                                                       | Settings Selected: 1, Editable                                   | Infinite                                   |        |
|                                                                            |                                                                  | Limited: To 6. Site Roof                   |        |
| ID: By Project M                                                           | ap 🗘                                                             | From -1. Basement                          |        |
| Name: Custom                                                               | CAQuick                                                          | Trim Elements to Story range               |        |
| Source: Generic Persp                                                      | pective                                                          | Marquee Effect                             |        |
| <b>GENERAL</b>                                                             |                                                                  | Show Elements: O Inside Marque             | e      |
| <br>• 🛃 Layer Combination:                                                 | LCAQuick                                                         | Outside Marqu     Trim Elements to Marquee | aer    |
| Scale:                                                                     | 1:100                                                            | Cut Surface Display                        |        |
| 🖾 Structure Display:                                                       | Entire Model                                                     | Use Element Attributes                     |        |
| Ų Pen Set:                                                                 | GA 1:50 SvB                                                      | Custom                                     |        |
| Model View Options:                                                        | 02 Drafting                                                      | B Paint - Anthra                           | icite  |
| ⊑ Graphic Override:                                                        | No Overrides                                                     | Element Types to Show in 3D                | _      |
| Arenovation Filter:                                                        | 00 No Renovation Filter                                          | All Types                                  | Ш      |
| <br>Note: Regardless of this<br>according to the source                    | view's scale, GDL objects will be represented viewpoint's scale. | Wall<br>Ū Column                           | ⊻<br>∑ |
| > 2D/3D DOCUMENTS                                                          |                                                                  | Beam                                       |        |
| <b>3D ONLY</b>                                                             |                                                                  | Window     Door                            | ⊻<br>⊻ |
| Filte                                                                      | r and Cut Elements in 3D                                         | Skylight                                   | Ø      |
| 🙆 Generate in:                                                             | 3D Window                                                        | ନ୍ତି Lamp                                  |        |
| 🗗 3D Style:                                                                | Simple Shading                                                   | 🗈 Slab                                     | Ø      |
| 🖾 Rendering Scene:                                                         | Outdoor Daylight Medium (Physical)                               | Mesh                                       |        |
|                                                                            | Engine: CineRender by MAXON                                      | Shell                                      |        |
| ⊡ Size: ←                                                                  | → 2160 ‡ 1236 px > 72 dpi :                                      | · Curtain Wall<br>말 Zone                   |        |
| 3D view not limited by e                                                   | either selection or Marquee.                                     | () Morph                                   |        |
| Image settings are stor<br>- 3D Projection/Camera<br>- Custom Sun Position | ad with the view:<br>settings (including zooming)                | Stair Railing                              |        |
| - 3D Cutaway and Cutti                                                     | ng Planes                                                        | Cancel                                     | ОК     |

## Data verification

At the top of the interactive schedule are two buttons: Select on Floor Plan and Select in 3D. These allow you to quickly go to drawing windows and identify elements from the schedule. It is always best to visually check the correct materials have been used to model the elements.

|                                         |                 | -              |                                                |                       |                            |       |
|-----------------------------------------|-----------------|----------------|------------------------------------------------|-----------------------|----------------------------|-------|
| (!) 1. LCAQuick [1. Site L1]            |                 | LCAQuick       | [20 / All] (!) LCA Quick Schedule              | of Material Quant     |                            |       |
| Style:                                  | 🖽 Hea           | ader Options   |                                                |                       |                            |       |
| V Merge Uniform Items                   | Freeze          | e Schedule Sel | act on Floor Plan                              |                       |                            |       |
| Show Headline Edit                      |                 |                | 50                                             | . 100                 | 150                        | 200 · |
| Apply Format Options to:                |                 |                |                                                |                       |                            |       |
| Value                                   |                 |                |                                                |                       |                            |       |
| Row Heights: M € 6.0000 mm              |                 | Туре           | Building Material / Composite / Profile / Fill | Product/Material Code | Name                       |       |
| ▼ Text Style                            |                 |                |                                                |                       |                            |       |
| Arial                                   |                 | Vall           | EXT: Block - 10 Series                         | PR_20_93_85_13_1_2    | Masonry Block - Structural | Maso  |
|                                         | -   w           | Vall           | EXT: Block - 20 Series                         | PR_20_93_85_13_1_2    | Masonry Block - Structural | Maso  |
| M_‡ 2.5000 mm ↓ 1                       | SI              | ilab           | Floor: CLT Deck Tiles                          | PR_35_93_96_19        | Tile - Floor               | Tiles |
| <b>P</b> /     ∓ <sup>‡∴A</sup> 100 ° % | - si            | lab            | Floor: CLT Deck Tiles                          |                       | Air Space                  |       |
|                                         | <sup>s</sup> SI | ilab           | Floor: CLT Deck Tiles                          | PR_25_57_51_63_1      | Membrane - Waterproof      | Mem   |
| ▲ = = :: A <sub>4</sub> A 100 0 %       | - s             | ilab           | Floor: CLT Deck Tiles                          | PR_20_85_8_17_A       | Timber - CLT               | Engir |
| Wrap text                               | - s             | lab            | Floor: CLT Deck Timber                         | PR_20_76_88_12_A      | Timber - Floor             | Timbe |
| Proview                                 | - s             | ilab           | Floor: CLT Deck Timber                         | PR_20_76_88_12_A      | Timber - Batten Exterior   | Timbe |

#### Schedules select in plan

| 💾 (!) 1. LCAQuick [1. Site L1] |      | 🗍 LCAQuick       | (3D / All]                                     | of Material Quant     |                            |
|--------------------------------|------|------------------|------------------------------------------------|-----------------------|----------------------------|
| Style:                         | E H  | eader Options    |                                                |                       |                            |
| 🗸 Merge Uniform Items          | Free | eze Schedule Hea | ader Select in 3D                              |                       |                            |
| Show Headline Edit             |      |                  | 1 50                                           | , 100 · · · · · · ·   | 150 2                      |
| Apply Format Options to:       |      |                  |                                                |                       |                            |
| Value                          |      |                  |                                                |                       |                            |
| Row Heights: M. 6.0000 mm      |      | Туре             | Building Material / Composite / Profile / Fill | Product/Material Code | Name                       |
| Text Style                     |      |                  |                                                |                       |                            |
| Arial                          |      | Wall             | EXT: Block - 10 Series                         | PR_20_93_85_13_1_2    | Masonry Block - Structural |
|                                | •    | Wall             | EXT: Block - 20 Series                         | PR_20_93_85_13_1_2    | Masonry Block - Structural |
| M 1 1 I ■                      |      | Slab             | Floor: CLT Deck Tiles                          | PR_35_93_96_19        | Tile - Floor               |
| ■ / LL ∓ <sup>‡∴A</sup> 100 0% | 1    | Slab             | Floor: CLT Deck Tiles                          |                       | Air Space                  |
| ↔ 100 0 %                      | 8    | Slab             | Floor: CLT Deck Tiles                          | PR_25_57_51_63_1      | Membrane - Waterproof      |
|                                | -11  | Plah             | Electr OLT Dock Tiles                          | DD 20 05 0 17 A       | Timber OLT                 |

Schedules select in 3D

| Туре | Building Material / Composite / Profile / Fill | Product/Material Code        | Name                       |              |
|------|------------------------------------------------|------------------------------|----------------------------|--------------|
| Wall | EXT: Block - 20 Series                         | PR_20_93_85_13_1_2           | Masonry Block - Structural | Masonry wal  |
| Wall | EXT: Concrete 200                              | EXT: Block - 10 Series       | Cp crete - Structural      |              |
| Slab | Floor: CLT Deck Tiles                          | EXT: Block - 20 Series       | The Floor                  | Tiles (ceram |
| Slab | Floor: CLT Deck Tiles                          | WE-10 CLT PIR FC             |                            |              |
| Slab | Floor: CLT Deck Tiles                          | WE-10 CLT PIR ST ex half     | Waterproof                 | Membrane, j  |
| Slab | Floor: CLT Deck Tiles                          | WE-10 CLT PIR ST ex only     |                            | Engineered   |
| Slab | Floor: CLT Deck Timber                         | WE-14 CLT PIR Steel Cladding | Toper - Floor              | Timber struc |
| Slab | Floor: CLT Deck Timber                         | WI-01 WI-12 GIB CLT Brace    |                            | Timber struc |

Interactive schedule editing

#### Pg 12

## Editing data

Trust, but verify!

Once elements that require building material reassignment have been identified, the interactive functionality of the schedule makes it easy to edit the BIM to make corrections.

#### 🖽 Header Options 💙 📘 🛱

Pg 13

| F     | reeze Schedule Hea | ader                                              |                       |                                       |                                                             |                                          |  |  |  |  |  |  |  |
|-------|--------------------|---------------------------------------------------|-----------------------|---------------------------------------|-------------------------------------------------------------|------------------------------------------|--|--|--|--|--|--|--|
|       | 1.1.1.1.1          | 1 · · · 50 · · · ·                                | I · · · 100 · ·       | I I I I I I I I I I I I I I I I I I I | I I I I I I 200 I I I I I I 25                              | p · · · · · · · · 300 · · · · · ·        |  |  |  |  |  |  |  |
|       |                    | LCA modules Schedule of Quantities                |                       |                                       |                                                             |                                          |  |  |  |  |  |  |  |
|       | Туре               | Building Material / Composite /<br>Profile / Fill | Product/Material Code | Name                                  | Product/Material Description                                | Required Building Material Quantities    |  |  |  |  |  |  |  |
| 17    | Wall               | EXT: Block - 10 Series                            | PR_20_93_85_13_1_2    | Masonry Block - Structural            | Masonry wall, incl. concrete block 20 series (17.5MPa OP    | Volume dependent [LCIA/m3]               |  |  |  |  |  |  |  |
| 10    | Wall               | EXT: Concrete 200 📀                               |                       | Concrete - Structural                 |                                                             |                                          |  |  |  |  |  |  |  |
|       | Slab               | Floor: CLT Deck Tiles                             | PR_35_93_96_19        | Tile - Floor                          | Tiles (ceramic)                                             | Area dependent [LCIA/m2]                 |  |  |  |  |  |  |  |
|       | Slab               | Floor: CLT Deck Tiles                             |                       | Air Space                             |                                                             |                                          |  |  |  |  |  |  |  |
| 60    | Slab               | Floor: CLT Deck Tiles                             | PR_25_57_51_63_1      | Membrane - Waterproof                 | Membrane, polyvinyl chloride (PVC)                          | Area dependent, to derive volume [m3/m2] |  |  |  |  |  |  |  |
|       | Slab               | Floor: CLT Deck Tiles                             | PR_20_85_8_17_A       | Timber - CLT                          | Engineered wood, cross laminated timber (CLT) [from sust    | Volume dependent [LCIA/m3]               |  |  |  |  |  |  |  |
| · [-] | Slab               | Floor: CLT Deck Timber                            | PR_20_76_88_12_A      | Timber - Floor                        | Timber structural framing, soft wood, sawn kiln-dried, exte | Volume dependent [LCIA/m3]               |  |  |  |  |  |  |  |

Editing in schedules before

#### 🖽 Header Options 🔸 📘 🎁 Freeze Schedule Header антария в 100 страна в 100 страна страна в 100 страна в 100 страна в 100 страна в 100 страна в 100 страна в 100 LCA modules Schedule of Quantities Building Material / Composite / Profile / Fill Product/Material Code Required Building Material Quantities Туре Product/Material Description Name EXT: Block - 10 Series Wall PR\_20\_93\_85\_13\_1\_2 Masonry Block - Structural Masonry wall, incl. concrete block 20 series (17.5MPa OP... Volume dependent [LCIA/m3] Wall EXT: Block - 20 Series PR\_20\_93\_85\_13\_1\_2 Masonry Block - Structural Masonry wall, incl. concrete block 20 series (17.5MPa OP... Volume dependent [LCIA/m3] Slab Floor: CLT Deck Tiles PR\_35\_93\_96\_19 Tile - Floor Tiles (ceramic) Area dependent [LCIA/m2] Slab Floor: CLT Deck Tiles Air Space <sup>g</sup> Slab Floor: CLT Deck Tiles PR\_25\_57\_51\_63\_1 Membrane - Waterproof Membrane, polyvinyl chloride (PVC) Area dependent, to derive volume [m3/m2] - Slab Floor: CLT Deck Tiles PR\_20\_85\_8\_17\_A Timber - CLT Engineered wood, cross laminated timber (CLT) [from sust... Volume dependent [LCIA/m3] - Slab Floor: CLT Deck Timber PR\_20\_76\_88\_12\_A Timber - Floor Timber structural framing, soft wood, sawn kiln-dried, exte... Volume dependent [LCIA/m3]

Editing in schedules after

Building materials V.1 2020 schedule

Pg 14

## Exporting data

The export building materials schedule should be formatted to easily cut and paste data straight into the LCAQuick spreadsheet. This can be achieved by adding custom text fields in the schedule as spacer columns to align with the unused parameters in LCAQuick.

- 🖽 Manutacturer -

Custom text 10

Custom text 9

Custom text 6

Custom text 8

Custom text 7

í\$

\$

\$

¢

2

|                | 000         |                                         |            | Sch    | neme Settings       |                            |                      |              |        |
|----------------|-------------|-----------------------------------------|------------|--------|---------------------|----------------------------|----------------------|--------------|--------|
| hould be       | HE Q        |                                         |            |        | FERIA / LCA QUIC    | K SCHEDULE OF MATERIAI     | QUANTITIES EXPORT    |              |        |
| un indat insta |             |                                         |            | (      |                     | Criteria                   | Value                | )            | and/or |
| raight into    | ID .        | Name<br>Banding of tool Areas officit   |            | ¢      | Element Type        | is                         | 💭 Wall               |              | or     |
| achieved by    | 2222        | Building C1 Floor Areas Unit 1          |            | ¢      | Element Type        | is                         | Column               |              | or     |
|                | 2222        | Building D Floor Areas Unit 01          |            | ÷      | Element Type        | is                         | 🟹 Beam               |              | or     |
| e as spacer    | 2222        | Building D Floor Areas Unit 02          |            | ÷      | Element Type        | is                         | <> Slab              |              | or     |
|                | 82222       | Composites                              |            | ÷      | Element Type        | is                         | A Roof               |              | and    |
| eters in       | 82222       | Default BIMx IES                        |            | ÷      | Home Story          | ≥                          | -1. Basement         |              | and    |
|                | 2222        | Door Schedule                           |            | ÷      | Home Story          | ≤                          | 6. Site Roof         |              | and    |
|                | 2222        | Electrical Legend                       |            | ÷      | Laver               | is not                     | Des: Site Structures |              | and    |
|                | 2222        | Electrical Schedule                     |            |        | Laver               | is not                     | Misc: Hidden         |              | and    |
| 1              | 2222        | House Room Sizes                        |            |        | Laver               | is not                     | Misc: Solid Operator |              | and    |
|                | 2222        | Lot Sizes                               |            |        | Layer               | is not                     | Des: 3D only hits    | ,            | and    |
|                | 2222        | Object Inventory                        |            |        | Layer               | is not                     | Des: SD only bits    |              | and    |
|                | 82222       | SB6 Lot 1                               |            | I      | Layer               | is not                     | Des: Site Paving     |              | and    |
|                | 2222        | SB6 Lot 1 Site                          |            | -      | Layer               | is not                     | Des: Site Roads      |              | and    |
|                | 2222        | Total Building GFA - Apartment A        |            | ÷      | Layer               | is not                     | ARCHICAD Layer       |              |        |
|                | 2222        | Total Building GFA - Maisonettes D      |            |        |                     |                            |                      |              |        |
|                | 2222        | Total Building GFA - Plant P            |            | A      | dd Criteria         | Remove                     |                      |              |        |
|                | 2222        | Total Building GFA - Te Kopu Hub B      |            | -      |                     |                            |                      |              |        |
|                | 2222        | Total Building GFA - Walkups            |            | * FIEL | DS / LCA QUICK S    | SCHEDULE OF MATERIAL Q     | UANTITIES EXPORT     |              |        |
|                | 2222        | Total Development GFA                   |            | 1      | Name                |                            |                      | ↓            | Σ      |
|                | 2222        | Unit GFA - A 1 Bed                      |            | ¢ ₽ '  | Туре                |                            |                      |              |        |
|                | 27721       | _lipit_GEA _A_2 Bed                     | -          | ÷ 🗣 I  | Building Material / | Composite / Profile / Fill |                      | Ļ            |        |
|                |             |                                         | 1.5        | ÷ 🗊 I  | D                   |                            |                      |              |        |
|                |             |                                         | 1 i        | ÷ 🗊 I  | Description         |                            |                      |              |        |
|                |             |                                         |            | ÷ 🗃 I  | Manufacturer        |                            |                      |              |        |
|                |             |                                         | ↓          | ÷ 🗟 (  | Custom text 10      |                            |                      | Ļ            |        |
|                |             |                                         |            | ÷ 🖹 (  | Custom text 9       |                            |                      | Ļ            |        |
|                |             |                                         | ↓          | ÷ 🖹 (  | Custom text 8       |                            |                      | $\downarrow$ |        |
|                |             |                                         |            | ÷ 🖹 (  | Custom text 7       |                            |                      | $\downarrow$ |        |
|                |             |                                         | ↓ I        | 🗢 🖹 (  | Custom text 6       |                            |                      | Ļ            |        |
|                |             |                                         |            | ÷ 🔉 :  | Surface Area        |                            |                      | Ļ            |        |
|                |             |                                         | ↓ <u>/</u> | ÷ 🛲 :  | Skin/Component V    | olume                      |                      | Ļ            |        |
|                |             |                                         | 1-1-       |        |                     |                            |                      |              |        |
|                | 盡           | Bill of Quantities                      |            |        |                     |                            |                      |              |        |
|                | 盘           | Components by Layers                    |            | Keer   | Components tog      | ether in the Schedule      |                      |              |        |
|                | 盘 LCA Quick | Schedule of Material Quantities detaile | d          |        |                     |                            |                      |              |        |
|                | 🚓 LCA Quick | Schedule of Material Quantities EXPOR   | RT         |        | Add Fields          | ✓ Remove                   |                      |              |        |
|                | New         | Delete                                  | P P        |        |                     |                            |                      | Cancel       | ОК     |

Export building materials schedule settings

#### Pg 15

## Windows schedule

The windows schedule needs to calculate both the frame area and the glazing area. In the example shown, these parameters are daylight area and total area (i.e. subtract the glazing from the total area to get the frame area).

| (!) Site Key F      | Plan 1:2000 [1. Site L1] |        | 🗍 [3D                   | / Selection, Story 1] ICAQUICK Window Schedule C                                                                                                    | f Quan                  |                    |                                   |                 |                |                      |                       |                      |                 |               |          |       |                       |             |
|---------------------|--------------------------|--------|-------------------------|----------------------------------------------------------------------------------------------------|-------------------------|--------------------|-----------------------------------|-----------------|----------------|----------------------|-----------------------|----------------------|-----------------|---------------|----------|-------|-----------------------|-------------|
| Style:              |                          | Ħ      | 開 Header Options > 11 部 |                                                                                                    |                         |                    |                                   |                 |                |                      |                       |                      |                 |               |          |       |                       |             |
| 🛃 Merge Uniform Ite | ms                       | E      | Freeze Schedule Header  |                                                                                                    |                         |                    |                                   |                 |                |                      |                       |                      |                 |               |          |       |                       |             |
| Show Headline       | Edit                     | l 🛄    |                         |                                                                                                    |                         |                    |                                   |                 |                |                      |                       |                      |                 |               |          |       |                       |             |
| Apply Format Option | stor                     |        |                         |                                                                                                    |                         |                    |                                   |                 |                |                      |                       |                      |                 |               |          |       |                       |             |
| Entire Schedule     |                          |        | Type                    | Frame Surface Outside                                                                                                    | Glass Surface           | CBI Classification | CBI Classification Description    | Glass Thickness | Number of Glas | s Daylight           | Total Area            | Cross Sectional Area | Mullion Spacing | Transom Spaci | ng Heigh | Width | Element Documentation | Custom text |
| Bow Heighter        | M 1 12 0000 mm           | -      | Window                  | Aluminium (powder coated finish, one side 0.08 mm), extruded glazing frame,                                                                                                    | Heat Strengthened Glass | CODE (LCHQUICK)    | (LOAQUICK)                        | (m) (ECHQUICK)  | Panes (ECAQUIC | 1.2544               | 1.4400                | (m2) (ECM201CK)      | (m) (CCAQUICK)  | (m) (conduic  | 1,200    | 1.200 | Notes (COADDICK)      |             |
| Now Heights.        | 11_1 12.0000 mm          | 12     |                         | 2.0mm BM I                                                                                                    |                         |                    |                                   |                 |                | 1.2544               | 1.4400                |                      |                 |               |          |       |                       | 1           |
|                     |                          | 1      | Window                  | Auminium (powder coated finish, one side 0.08 mm), extruded glazing frame,<br>2.0mm BMT                                                                                                    | Heat Strengthened Glass |                    |                                   |                 |                | 2.8440               | 4.0800                |                      |                 |               | 2,400    | 1,700 |                       |             |
| Arial               | <u> </u>                 | 10     | Window                  | Aluminium (powder coated finish, one side 0.08 mm), extruded glazing frame.                                                                                                    | Heat Strengthened Glass |                    |                                   |                 |                | 4 7655               | 6 2400                |                      |                 |               | 2 400    | 2 600 |                       | 4           |
| M[]1 3.5000 mm      | v ↓ 1 🔳                  | 10     |                         | 2.0mm BMT                                                                                                    |                         |                    |                                   |                 |                | 38.1240              | 49.9200               |                      |                 |               |          |       |                       | 8           |
|                     | 1 Å 100 0 %              |        | Window                  | Aluminium (powder coated finish, one side 0.08 mm), extruded glazing frame,<br>2.0mm BMT                                                                                                    | Heat Strengthened Glass |                    |                                   |                 |                | 5.6195               | 7.2000                |                      |                 |               | 2,400    | 3,000 |                       |             |
| B / U ∓             | A 100 1%                 | 18     | Window                  | Aluminium (powder coated finish, one side 0.08 mm), extruded glazing frame,                                                                                                    | Heat Strengthened Glass | 4521               | Aluminium windows and doors       | 008             | 1              | 0.2496               | 0.4800                |                      |                 | 1             | 1 200    | 400   |                       | 4           |
|                     |                          |        |                         | 2.0mm BMT                                                                                                    |                         |                    |                                   |                 |                | 0.2496               | 0.4800                |                      |                 |               | .,       |       |                       | 1           |
| _                   | 34° 100 U %              |        | Window                  | Aluminium (powder coated finish, one side 0.08 mm), extruded glazing frame,<br>2.0mm BMT                                                                                                    | Heat Strengthened Glass | 4521               | Aluminium windows and doors       | .008            | 1              | 0.2816               | 0.4800                |                      |                 |               | 800      | 600   |                       |             |
| Wrap text           |                          | ι      | Mindow                  | Aluminium (powder coated finish, one side 0.08 mm), extruded glazing frame.                                                                                                    | Haat Strengthened Clare | 4524               | Aluminium windows and doors       | 0.08            |                | 4.5056               | 7.6800                |                      |                 |               | 800      | 200   | +                     | 16          |
| ▷ Preview           |                          | $\sim$ | WEIGOW                  | 2.0mm BMT                                                                                                    | near overganned Grazz   | 400.1              |                                   | .000            |                | 3.2768               | 5.1200                |                      |                 |               | 000      | 000   |                       | 8           |
|                     |                          |        | Window                  | Aluminium (powder coated finish, one side 0.08 mm), extruded glazing frame,<br>2.0mm BMT                                                                                                    | Heat Strengthened Glass | 4521               | Aluminium windows and doors       | .008            | 1              | 0.5104               | 0.7200                |                      |                 |               | 300      | 2,400 |                       |             |
| Cell Border:        |                          | 13     |                         | Aluminium (powder coated finish, one side 0.08 mm), extruded glazing frame,                                                                                                    | 11-11-01-1-11-01-1-1    | 1701               | Alternative scientisms and denors | 000             |                | 2.0416               | 2.8800                |                      |                 |               | 400      | 0.000 |                       | 4           |
| Solid Line          |                          | -      | WINDOW                  | 2.0mm BMT                                                                                                    | Heat openginened Glass  | 4021               | Auminium windows and doors        | .008            |                | 1.2408               | 1.8000                |                      |                 |               | 450      | 2,000 |                       | 2           |
|                     |                          | -      | Window                  | Aluminium (powder coated finish, one side 0.08 mm), extruded glazing frame,<br>2.0mm BMT                                                                                                    | Heat Strengthened Glass | 4521               | Aluminium windows and doors       | .008            | 1              | 1.3599               | 1.7640                |                      |                 |               | 1,400    | 1,260 |                       |             |
| Print Footer & Fo   | rmat Change              | 2      |                         | Aluminium (cowder coated finish, one side 0.08 mm), extruded olazing frame.                                                                                                    |                         |                    |                                   |                 |                | 27.1980              | 35.2800               |                      |                 |               |          |       |                       | 20          |
| Enable Print Foot   | er Edit                  | 1.2    | Window                  | 2.0mm BMT                                                                                                    | Heat Strengthened Glass | 4521               | Aluminium windows and doors       | .008            | 1              | 21.1968              | 2.0000                |                      |                 |               | 2,000    | 1,000 |                       | 12          |
| Undo/Redo           | 00                       | 11     | Window                  | Aluminium (powder coated finish, one side 0.08 mm), extruded glazing frame,<br>2.0mm BMT                                                                                                    | Heat Strengthened Glass | 4521               | Aluminium windows and doors       | .008            | 1              | 1.9138               | 2.4000                |                      |                 |               | 2,000    | 1,200 | 1                     | -           |
| Format Change:      | B/- B/-                  | 19     |                         | Atuminium (muerter materi finish, one side 0.08 mm), extraded election frame                                                                                                    |                         |                    |                                   |                 |                | 1.9136               | 2.4000                |                      |                 |               |          |       |                       | 1           |
|                     |                          | 1.2    | Window                  | 2.0mm BMT                                                                                                    | Heat Strengthened Glass | 4521               | Aluminium windows and doors       | .008            | 2              | 4 7160               | 2.0640                |                      |                 |               | 2,400    | 088   | - <b> </b> '          | 20          |
|                     | 1                        | 1-7    | Window                  | Aluminium (powder coated finish, one side 0.08 mm), extruded glazing frame,<br>2.0mm BMT                                                                                                    | Heat Strengthened Glass | 4521               | Aluminium windows and doors       | .008            | 2              | 1.3020               | 1.6900                |                      |                 |               | 1,300    | 1,300 |                       |             |
|                     |                          | - 4    |                         | Atuminium (mediar coated finish, one side 0.08 mm), extracted claring frame                                                                                                    |                         |                    |                                   |                 |                | 26.0400              | 33.8000               |                      |                 |               |          |       |                       | 20          |
|                     |                          | 1.4    | Window                  | 2.0mm BMT                                                                                                    | Heat Strengthened Glass | 4521               | Aluminium windows and doors       | .008            | 2              | 1.7541               | 2.1600                |                      |                 |               | 1,400    | 1,800 |                       | 20          |
|                     |                          | 8      | Window                  | Aluminium (powder coated finish, one side 0.08 mm), extruded glazing frame,<br>2.0mm BMT                                                                                                    | Heat Strengthened Glass | 4521               | Aluminium windows and doors       | .008            | 2              | 1.8976               | 2.3188                |                      |                 |               | 1,250    | 1,855 | 1                     |             |
|                     |                          | 1      |                         | Aluminium (counter coulted finish, one side 0.08 mm), extended claring frame                                                                                                    |                         |                    |                                   |                 |                | 60.7232              | 74.2016               |                      |                 |               | +        |       |                       | 32          |
|                     |                          | -      | Window                  | 2.0mm BMT                                                                                                    | Heat Strengthened Glass | 4521               | Aluminium windows and doors       | .008            | 2              | 2.5460               | 3.0000                |                      |                 |               | 1,500    | 2,000 | '                     | 38          |
|                     |                          | 1.7    | Window                  | Aluminium (powder coated finish, one side 0.08 mm), extruded glazing frame,<br>2 0mm BMT                                                                                                    | Heat Strengthened Glass | 4521               | Aluminium windows and doors       | .008            | 3              | 1.9062               | 2.3771                |                      |                 |               | 2,400    | 990   |                       |             |
|                     |                          | 1.2    |                         | Number of the second second se |                         |                    |                                   |                 |                | 11.4372              | 14.2626               |                      |                 |               | -        |       |                       | 6           |
|                     |                          |        | Window                  | 2.0mm BMT                                                                                                    | Heat Strengthened Glass | 4521               | Aluminium windows and doors       | .008            | 3              | 1.9272               | 2.4000                |                      |                 |               | 2,400    | 1,000 |                       |             |
|                     |                          | 1.5    | Window                  | Aluminium (powder coated finish, one side 0.08 mm), extruded glazing frame,<br>2.0mm BMT                                                                                                    | Heat Strengthened Glass | 4521               | Aluminium windows and doors       | .008            | 4              | 3.2692               | 4.3200                |                      |                 |               | 2,400    | 1,800 | 1                     |             |
|                     |                          |        |                         | 2.0000 period                                                                                                    |                         |                    |                                   |                 |                | 91.5376              | 120.9600              |                      |                 |               | -        |       |                       | 28          |
|                     |                          |        | Window                  | 2.0mm BMT                                                                                                    | Heat Strengthened Glass | 4521               | Aluminium windows and doors       | .008            | 4              | 4.8389               | 5.6628                |                      |                 |               | 2,400    | 2,359 | <sup> </sup>          |             |
|                     |                          | 8-     | Window                  | Aluminium (powder coated finish, one side 0.08 mm), extruded glazing frame,                                                                                                    | Heat Strengthened Glass | 4521               | Aluminium windows and doors       | .008            | 4              | 4.8840               | 5.7120                |                      |                 |               | 2,400    | 2,380 | +                     | 3           |
|                     |                          |        |                         | 2.0mm bM1                                                                                                    |                         |                    |                                   |                 |                | 117.2160             | 137.0880              |                      |                 |               |          |       |                       | 24          |
|                     |                          |        | Window                  | Auminium (powder coated tinish, one side 0.08 mm), extruded glazing frame,<br>2.0mm BMT                                                                                                    | Heat Strengthened Glass | 4521               | Aluminium windows and doors       | .008            | 5              | 4.3984               | 5.8273                |                      |                 |               | 2,400    | 2,428 | '                     |             |
|                     |                          | 1.2    | Window                  | Aluminium (powder coated finish, one side 0.08 mm), extruded glazing frame,                                                                                                    | Heat Strengthened Glass | 4521               | Aluminium windows and doors       | .008            | 5              | 5.5584               | 7.1314                |                      |                 |               | 2.400    | 2.971 | +                     | 34          |
|                     |                          |        |                         | 2.0mm BM I                                                                                                    |                         |                    |                                   |                 | -              | 22.2336              | 28.5256               |                      |                 |               | -        |       |                       | 4           |
|                     |                          |        | Window                  | Auminium (powder coated finish, one side 0.08 mm), extruded glazing frame.<br>2.0mm BMT                                                                                                    | Heat Strengthened Glass | 4521               | Aluminium windows and doors       | .008            | 5              | 7.6589               | 9.5049                |                      |                 |               | 2,400    | 3,960 |                       |             |
|                     |                          | -      | Window                  | Aluminium (powder coated finish, one side 0.08 mm), extruded glazing frame,                                                                                                    | Heat Strengthened Glass | 4521               | Aluminium windows and doors       | .008            | 6              | 153.1780             | 190.0980              |                      |                 |               | 1.500    | 1.900 | +                     | 20          |
|                     |                          |        |                         | 2.0mm 8M1                                                                                                    |                         |                    |                                   |                 |                | 61.3696              | 91.2000               |                      |                 |               |          |       | +                     | 32          |
|                     |                          | 200    | Window                  | Aluminium (powder coated finish, one side 0.08 mm), extruded glazing frame.<br>2.0mm BMT                                                                                                    | Heat Strengthened Glass | 4521               | Aluminium windows and doors       | .008            | 7              | 3.3155               | 5.5445                |                      |                 |               | 1,400    | 3,960 |                       |             |
|                     |                          |        |                         |                                                                                                    |                         |                    |                                   |                 |                | 66.3100<br>1040.5663 | 110.8900<br>1383.8878 |                      |                 |               |          |       |                       | 382         |

#### Windows schedule

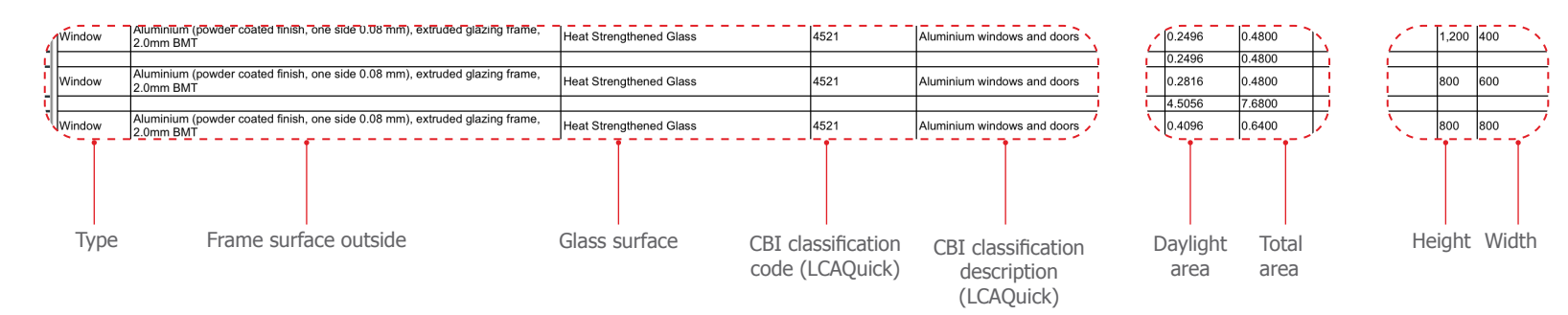

Additional parameters are available for library parts such as doors and windows. In this example, the exterior joinery is modelled with Cadimage windows. These additional parameters are available from the **Add Fields...** drop-down menu.

| 000       |                                    |   |              | Sch                                    | eme Setti     | ngs        |                  |                  |       |        |              |
|-----------|------------------------------------|---|--------------|----------------------------------------|---------------|------------|------------------|------------------|-------|--------|--------------|
| HE Q      | μ                                  |   |              |                                        | LCAQUIC       |            | V SCHEDULE OF QU | ANTITIES         |       |        |              |
|           |                                    |   |              | (                                      |               | Criteri    | a                |                  | Value | )      | and/or       |
| TELEMENTS | ▲ Name                             |   | ¢            | Elem                                   | ent Type      |            | is               | 🖽 Window         |       |        |              |
| 2222      | All Openings Schedule              |   |              |                                        |               |            |                  |                  |       |        |              |
| 2222      | Building A Floor Areas             |   |              |                                        |               |            |                  |                  |       |        |              |
| 2222      | Building C Floor Areas Unit 1      |   |              |                                        |               |            |                  |                  |       |        |              |
| 2222      | Building C1 Floor Areas Unit 1     |   |              |                                        |               |            |                  |                  |       |        |              |
| 2222      | Building D Floor Areas Unit 01     |   |              |                                        |               |            |                  |                  |       |        |              |
| 2222      | Building D Floor Areas Unit 02     |   |              |                                        |               |            |                  |                  |       |        |              |
| 2222      | Composites                         |   |              |                                        |               |            |                  |                  |       |        |              |
| 2222      | Conditioned Spaces                 |   |              |                                        |               |            |                  |                  |       |        |              |
| 2222      | Default BIMx IES                   |   |              |                                        |               |            |                  |                  |       |        |              |
| 2222      | Door Schedule                      |   |              |                                        |               |            |                  |                  |       |        |              |
| 17772     | Electrical Legend                  |   |              |                                        |               |            |                  |                  |       |        |              |
|           | Electrical Schedule                |   |              | Add Crit                               | eria          | •          | Remove           |                  |       |        |              |
| 2222      | House Room Sizes                   |   |              |                                        |               |            |                  |                  |       |        |              |
| 2222      | Lot Sizes                          |   | T F          | IELDS / LO                             | CAQUICK W     | /INDOW S   | SCHEDULE OF QUAN | ITITIES          |       |        |              |
|           | Object Inventory                   |   | 1            | Name                                   |               |            |                  |                  |       | Ļ      | Σ /*         |
|           | SB6 Lot 1                          |   | \$ D         | Type                                   |               |            |                  |                  |       | 1      |              |
| 2222      | SB6 Lot 1 Site                     |   | \$_ <u>_</u> | 🛱 Frame S                              | Surface Out   | side       |                  |                  |       | ţ      |              |
| 2222      | Total Building GFA - Apartment A   |   | \$_ <u>_</u> | Glass S                                | urface        |            |                  |                  |       | ſ      |              |
| 2222      | Total Building GFA - Maisonettes D |   | AF           | CBI Cla                                | ssification ( | Code (LCA  | QUICK)           |                  |       | Ţ      |              |
| 2222      | Total Building GFA - Plant P       |   | Ab           | < CBI Cla                              | ssification [ | Descriptio | n (LCAQUICK)     |                  |       | ţ      |              |
| 2222      | Total Building GFA - Te Kopu Hub B |   | ≎ Ab         | Glass T                                | hickness (n   | 1) (LCAQL  | JICK)            |                  |       | 1      |              |
| 2222      | Total Building GFA - Walkups       |   | ¢ AB         | < Number                               | of Glass P    | anes (LCA  | QUICK)           |                  |       | ţ      |              |
| 2222      | Total Development GFA              |   | ÷ 🚽          | 4 Dayligh                              | t Area        |            |                  |                  |       | l      | Σ            |
| 2222      | Unit GFA - A 1 Bed                 |   | <b>≎</b>     | 4 Total Ar                             | ea            |            |                  |                  |       | ţ      | - Σ          |
| 72222     | Unit GFA - A 2 Bed                 |   | ¢ Ab         | Cross S                                | ectional Ar   | ea (m2) (L | CAQUICK)         |                  |       | ţ      |              |
| 2222      | Unit GFA - A Commercial            |   | ¢ AB         | Mullion                                | Spacing (m    | ) (LCAQU   | ICK)             |                  |       | 1      |              |
|           | Unit GFA - C                       |   |              |                                        |               |            |                  |                  |       |        |              |
|           | Unit GFA - C wedge                 | 1 |              | Add Fie                                | lds           | ~          | Remove           |                  |       |        |              |
| 2222      | Unit GFA - D lower                 | 1 | Para         | ameters & I                            | Properties    |            |                  |                  |       |        |              |
| New       | Delete                             |   | Libr<br>IFC  | <mark>ary Part Pa</mark><br>Properties | rameters<br>  |            | 2020/Ma          | ay/01 at 3:51 PM |       | Cancel | OK<br>Jimage |

Windows schedule additional parameters

Pg 17

Browse to locate the required parameters. Use the drop-down menu at the top and select **Folder View (used Objects only)** as this will reduce the search dramatically.

Some further editing and calculation of the data in a spreadsheet application will be necessary before taking it into LCAQuick. This is because a window is not modelled in ArchiCAD exactly as it will be formed in construction. This is especially the case with aluminium windows with their complex extruded profiles. After the schedules are populated and exported to a spreadsheet, the window frame surface area will need to be multiplied by a multiplier to get the actual volume of aluminium used.

One way to calculate that multiplier is to take the cross-sectional area of the aluminium profile(s), multiply it by 4,000 mm (for the volume of a 4 m long section of aluminum) and divide it by the frame surface area from a 1 m x 1 m ArchiCAD window.

Alternatively, LCAQuick features a tool that can be used to build up schedules for windows and doors. It is located in the *INPUT - Window Door Builder* sheet.

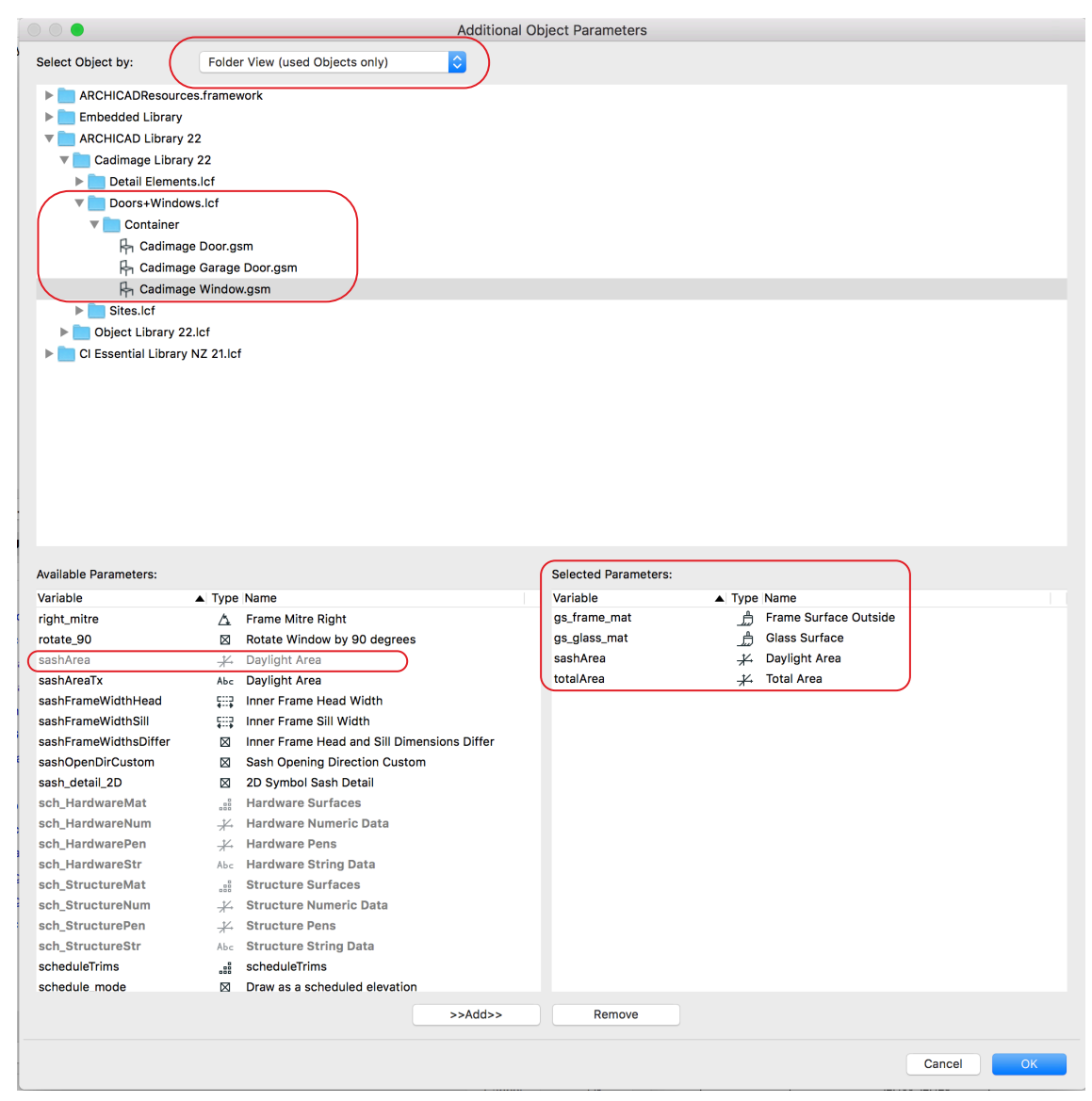

Windows schedule additional parameters

## Washing schedule

Both the materials schedule and windows schedule are used to generate area data for the washing schedule.

The external wall, roof and floor faces can be extracted from the building materials schedule.

The external surfaces for the window frames and glass are extracted from the windows schedule.

|                 |                                          |             | Scheme Settings             |                         |                       |          |
|-----------------|------------------------------------------|-------------|-----------------------------|-------------------------|-----------------------|----------|
|                 |                                          | < v.        | CRITERIA / LCA QUICK SC     | HEDULE OF MATERIA       | L QUANTITIES DETAILED |          |
|                 |                                          |             | (                           | Criteria                | Value                 | ) and/or |
| ID .            | Name                                     | •           | Element Type                | is                      | 💭 Wall                | or       |
| 1110            | Electrical Legend                        | ÷           | Element Type                | is                      | Column                | or       |
| 7772            | Electrical Schedule                      | \$          | Element Type                | is                      | S Beam                | or       |
| 7772            | House Room Sizes                         | •           | Element Type                | is                      | <> Slab               | or       |
| 222             | Lot Sizes                                | •           | Element Type                | is                      | A Roof                | and      |
| 772             | Object Inventory                         | •           | Home Story                  | 2                       | -1. Basement          | and      |
| 222             | SB6 Lot 1                                | \$          | Home Story                  | 5                       | 6. Site Roof          | and      |
| 222             | SB6 Lot 1 Site                           | ÷           | Laver                       | is not                  | Des: Site Structures  | and      |
| 772             | Total Building GFA - Apartment A         |             | Laver                       | is not                  | Misc: Hidden          | and      |
| 222             | Total Building GFA - Maisonettes D       |             | Lover                       | is not                  | Mise: Solid Operators | and      |
| 222             | Total Building GFA - Plant P             |             | Laver                       | is not                  | Dee: 3D only hite     | bno      |
| 222             | Total Building GFA - Te Kopu Hub B       | I           | Layor                       | is not                  | Dec. Site Paving      | and      |
| 22              | Total Building GFA - Walkups             | , i         | Layer                       | is not                  | Des: Site Paving      | and      |
| 22              | Total Development GFA                    | , i         | Layer                       | is not                  | Des: Site Roads       | and      |
| 228             | Unit GFA - A 1 Bed                       | ÷           | Layer                       | is not                  | ARCHICAD Layer        |          |
| 22              | Unit GFA - A 2 Bed                       |             |                             |                         |                       |          |
| 22              | Unit GFA - A Commercial                  |             | Add Criteria 🗸              | Remove                  |                       |          |
| 22              | Unit GFA - C                             |             |                             |                         |                       |          |
| 222             | Unit GFA - C wedge                       | 0           | FIELDS / LOA QUICK SCH      | EDULE OF MATERIAL       | WANTITIES DETAILED    |          |
| 222             | Unit GFA - D lower                       |             | Name                        |                         |                       | 1Σ/Φ     |
| 22              | Unit GFA - D upper                       | ÷           | I≵ Туре                     |                         |                       |          |
| 223             | Wall List                                | •           | Building Material / Com<br> | posite / Profile / Fill |                       | Ļ        |
| 22              | Window Schedule                          | ÷ 6         | 野 ID                        |                         |                       |          |
| 223             | Zone List                                | * é         | 🗐 Name                      |                         |                       |          |
|                 | Window Schedule Of Quantities            | ÷ (         | Description                 |                         |                       |          |
| COMPONEN        | ITS                                      | ÷ (         | Manufacturer                |                         |                       |          |
| 24              | All Components                           | \$          | Kin/Component Volum         | e                       |                       |          |
| <u>ъ</u>        | Bill of Quantities                       | (• [        | Net Surface Area on th      | e Inside Face           |                       |          |
| 2               | Components by Layers                     | ÷ [         | Net Surface Area on th      | e Outside Face          |                       |          |
| 品 LCA Quick     | Schedule of Material Quantities detailed | • ₹         | Conditional Surface Are     | a of the Top            |                       |          |
| 品 LCA Quick     | Schedule of Material Quantities EXPORT   | \$ \$       | Conditional Surface Are     | a of the Bottom         |                       |          |
| 品 LCA Quick     | Schedule of Wall Areas                   | • <         | Net Surface Area of the     | Тор                     |                       |          |
| LCA Quick       | Totals                                   |             | A Conditional Bottom Sur    | face Area               |                       | )        |
| <b>SURFACES</b> |                                          | _           |                             |                         |                       |          |
| 5               | All Finishes                             |             | Keen Components to anthe    | in the Schedule         |                       |          |
| <b>_</b>        | Finishes by Elements                     |             | components togethe          | in the schedule         |                       |          |
| <b>_</b>        | Finishes of Openings                     |             | Add Fields ~                | Remove                  |                       |          |
| New             | Delete                                   | <b>&gt;</b> |                             |                         | Ca                    | ncel OK  |

Pg 18

Detailed building materials schedule settings

| (!) Site Key Plan 1:2000     | 0 [1. Site L1] | [] [3D                     | / Selection, Story 1] (!) LCAQUICK Window Schedule C                                            | f Quan                  |                    |                                              |                                  |                 |                  |            |                                         |                                   |                                   |        |       |                                           |             |
|------------------------------|----------------|----------------------------|-------------------------------------------------------------------------------------------------|-------------------------|--------------------|----------------------------------------------|----------------------------------|-----------------|------------------|------------|-----------------------------------------|-----------------------------------|-----------------------------------|--------|-------|-------------------------------------------|-------------|
| Style:                       | ⊞ ⊞            | 🖽 Header Opt               | ions > 📜 🏥                                                                                      |                         |                    |                                              |                                  |                 |                  |            |                                         |                                   |                                   |        |       |                                           |             |
| 🗹 Merge Uniform Items        |                | Freeze Sched               | lule Header                                                                                     |                         |                    |                                              |                                  |                 |                  |            |                                         |                                   |                                   |        |       |                                           |             |
| Show Headline                |                |                            |                                                                                                 |                         |                    |                                              |                                  |                 |                  |            |                                         |                                   | 800                               | 0.000  |       |                                           |             |
| Apply Format Options to:     |                |                            |                                                                                                 |                         |                    | Window Schedule Of 6                         | Quantities                       |                 |                  |            |                                         |                                   |                                   |        |       |                                           | <u> </u>    |
| Entire Schedule              | 0              | Type                       | Frame Surface Outside                                                                           | Glass Surface           | CBI Classification | CBI Classification Description<br>(LCAQUICK) | Glass Thickness<br>(m) (LCAOUICK | Number of Glass | Daylight<br>Area | Total Area | Cross Sectional Area<br>(m2) (LCADUICK) | Multion Spacing<br>(m) (LCAOUICK) | Transom Spacing<br>(m) (LCAQUICK) | Height | Width | Element Documentation<br>Notes (LCAQUICK) | Custom text |
| Row Heights: M 12.           | .0000 mm       | Window                     | Aluminium (powder coated finish, one side 0.08 mm), extruded glazing frame,<br>2.0mm BMT        | Heat Strengthened Glass |                    | (00.000.00)                                  |                                  |                 | 1.2544           | 1.4400     | <u>,, (</u>                             |                                   | 1.9122.229                        | 1,200  | 1,200 |                                           |             |
|                              |                |                            |                                                                                                 |                         |                    |                                              |                                  |                 | 1.2544           | 1.4400     |                                         |                                   |                                   |        |       |                                           | 1           |
|                              |                | <ul> <li>Window</li> </ul> | Aluminium (powder coated finish, one side 0.08 mm), extruded glazing frame,<br>2.0mm BMT        | Heat Strengthened Glass |                    |                                              |                                  |                 | 2.8440           | 4.0800     |                                         |                                   |                                   | 2,400  | 1,700 |                                           |             |
| ☆> Arial                     |                |                            | At minimum (excepted fields, see aids 0.08 mm) auto-dad alaxies frame.                          |                         |                    |                                              |                                  |                 | 11.3760          | 16.3200    |                                         |                                   |                                   |        |       |                                           | 4           |
|                              |                | Window                     | 2.0mm BMT                                                                                       | Heat Strengthened Glass |                    |                                              |                                  |                 | 4.7655           | 6.2400     |                                         |                                   |                                   | 2,400  | 2,600 |                                           |             |
| M_I 3.5000 mm U              | 1              |                            | Al seletion descented distances and distances and distances and distances and distances for the |                         |                    |                                              |                                  |                 | 38.1240          | 49.9200    |                                         |                                   |                                   | _      |       |                                           | 8           |
| t-A                          | 100 0 %        | - Window                   | 2.0mm BMT                                                                                       | Heat Strengthened Glass |                    |                                              |                                  |                 | 5.6195           | 7.2000     |                                         |                                   |                                   | 2,400  | 3,000 |                                           |             |
| B/UT ***                     |                |                            |                                                                                                 |                         |                    |                                              |                                  |                 | 22.4780          | 28.8000    |                                         |                                   |                                   |        |       |                                           | 4           |
|                              | 100 0 %        | Window                     | Aluminium (powder coated finish, one side 0.08 mm), extruded glazing frame,<br>2.0mm BMT        | Heat Strengthened Glass | 4521               | Aluminium windows and doors                  | .008                             | 1               | 0.2496           | 0.4800     |                                         |                                   |                                   | 1,200  | 400   |                                           |             |
|                              | 100 0 %        |                            | Aluminium (powder coated finish, one side 0.08 mm), extruded glazing frame.                     |                         |                    |                                              |                                  |                 | 0.2496           | 0.4800     |                                         |                                   |                                   |        |       |                                           | 1           |
|                              |                | Window                     | 2.0mm BMT                                                                                       | Heat Strengthened Glass | 4521               | Aluminium windows and doors                  | .008                             | 1               | 0.2816           | 0.4800     |                                         |                                   |                                   | 800 0  | 600   |                                           |             |
| Wrap text                    |                | -                          | Aluminium (nourier costed finish, one side 0.08 mm), extruded playing frame                     |                         |                    |                                              |                                  |                 | 4.5056           | 7.6800     |                                         |                                   |                                   |        |       |                                           | 16          |
| ▶ Preview                    |                | Window                     | 2.0mm BMT                                                                                       | Heat Strengthened Glass | 4521               | Aluminium windows and doors                  | .008                             | 1               | 0.4096           | 0.6400     |                                         |                                   |                                   | 800 8  | 800   |                                           |             |
| - Austra                     |                |                            | Aluminium (exurder cented fields, one side 0.08 mm), autouted alaxies frame                     |                         |                    |                                              |                                  |                 | 3.2768           | 5.1200     |                                         |                                   |                                   |        |       |                                           | 8           |
| * Border                     |                | Window                     | 2.0mm BMT                                                                                       | Heat Strengthened Glass | 4521               | Aluminium windows and doors                  | .008                             | 1               | 0.5104           | 0.7200     |                                         |                                   |                                   | 300    | 2,400 |                                           |             |
| Cell Border:                 |                | Window                     | Aluminium (powder coated finish, one side 0.08 mm), extruded glazing frame,                     | Heat Strengthened Glass | 4521               | Aluminium windows and doors                  | 008                              | 1               | 2.0416           | 2.8800     |                                         |                                   |                                   | 450    | 2 000 |                                           | 4           |
| Solid Line                   |                |                            | 2.0mm BMT                                                                                       | near or ongrining ones  |                    |                                              | 1010                             |                 | 4.0400           | 4 8000     |                                         |                                   |                                   | 100 1  | 2,000 |                                           | -           |
| · · · ·                      |                |                            | Aluminium (powder coated finish, one side 0.08 mm), extruded glazing frame,                     | Heat Strengthened Glass | 4521               | Aluminium windows and doors                  | .008                             | 1               | 1.3599           | 1.7640     |                                         |                                   |                                   | 1,400  | 1,260 |                                           | -           |
| Print Footer & Format Change | ge             | 8                          | 2.01111.01111                                                                                   |                         |                    |                                              | -                                |                 | 27.1980          | 35.2800    |                                         |                                   |                                   | -      |       |                                           | 20          |
| Enable Print Footer          |                | . Window                   | Aluminium (powder coated finish, one side 0.08 mm), extruded glazing frame,<br>2.0mm BMT        | Heat Strengthened Glass | 4521               | Aluminium windows and doors                  | .008                             | 1               | 1.7664           | 2.0000     |                                         |                                   |                                   | 2,000  | 1,000 |                                           |             |
|                              |                |                            |                                                                                                 |                         |                    |                                              |                                  |                 | 21.1968          | 24.0000    |                                         |                                   |                                   | _      |       |                                           | 12          |
| Undo/Redo<br>Format Change:  | S G            | Window                     | 2.0mm BMT                                                                                       | Heat Strengthened Glass | 4521               | Aluminium windows and doors                  | .008                             | 1               | 1.9136           | 2.4000     |                                         |                                   |                                   | 2,000  | 1,200 | L                                         | +           |
|                              | 07-07-         | -                          | Aluminium (powder coated finish, one side 0.08 mm), extruded glazing frame,                     |                         | 101                | All sector to design and do not              | 010                              |                 | 0.0250           | 2,4000     |                                         |                                   |                                   |        | 610   |                                           | +           |
|                              |                |                            | 2.0mm BMT                                                                                       | near strengmened Gid68  | 4521               | Auminium windows and doors                   | .008                             | 2               | 0.2306           | 2.0640     |                                         |                                   |                                   | 2,400  | 860   | L                                         |             |
|                              | 4              |                            | Atominium (nowner coated finish, one side 0.08 mm), extrusted diazing frame                     |                         |                    |                                              |                                  |                 | 4.7160           | 41.2800    |                                         |                                   |                                   | _      |       |                                           | 20          |
|                              |                | Window                     | 2.0mm BMT                                                                                       | Heat Strengthened Glass | 4521               | Aluminium windows and doors                  | .008                             | 2               | 1.3020           | 1.6900     |                                         |                                   |                                   | 1,300  | 1,300 |                                           |             |
|                              |                |                            |                                                                                                 |                         |                    |                                              |                                  |                 | 26 0400          | 33,8000    |                                         |                                   |                                   |        |       |                                           | 120         |

Windows schedule

Pg 19

## **Area schedules**

Area schedules derived from zones will also be required for LCAQuick. Use the different zone construction methods to create zones for the interior NLF and GFA calculations, then set up a zone area schedule as shown here.

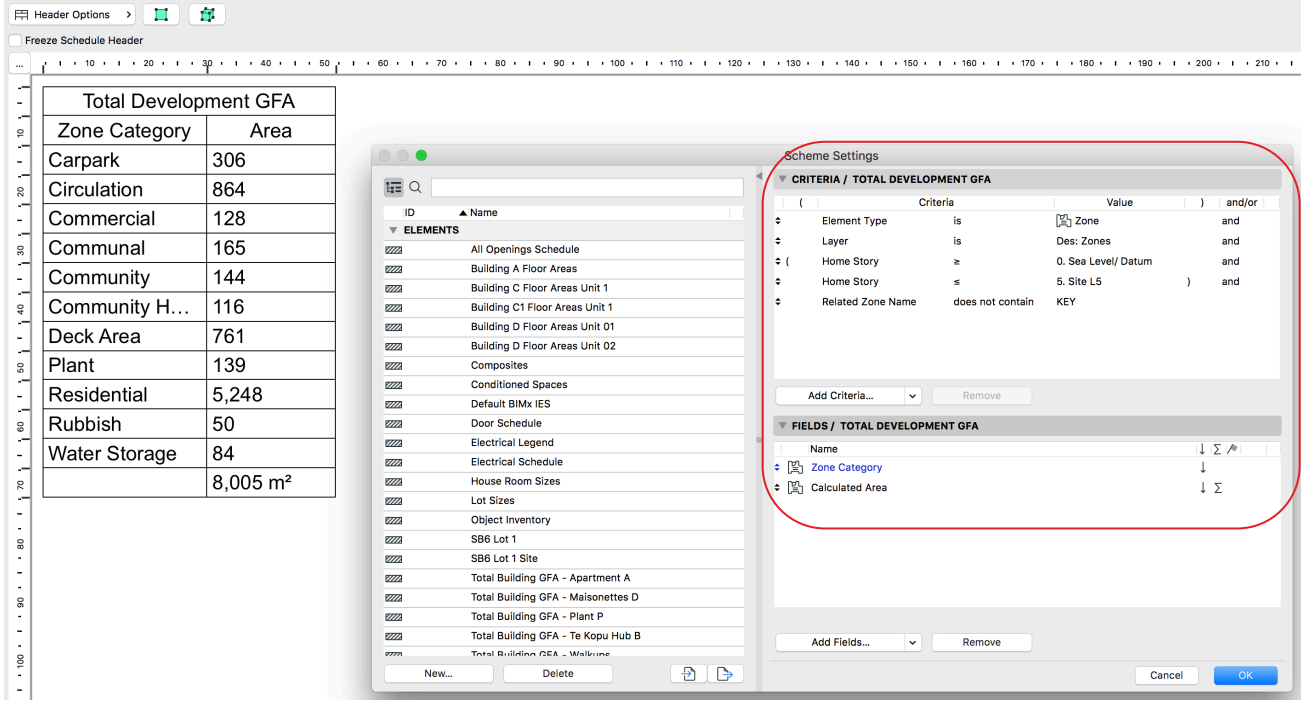

Zone area schedule

## **Export**

Schedules are exported as Excel workbooks (.xlsx) (*File* > *Save as...*). They can also be exported as PDF and tabbed text as well as other formats.

It is best to export these to a folder and then make a copy to another folder for further calculations to avoid the files being overwritten when they are exported again.

The exporting of schedules can be automated using the publisher.

|      | Header ( | Options >                  | 1 14                           |                   |                                                 |                   |                            |                       |                |                          |                 |                  |              |
|------|----------|----------------------------|--------------------------------|-------------------|-------------------------------------------------|-------------------|----------------------------|-----------------------|----------------|--------------------------|-----------------|------------------|--------------|
|      |          | ·                          |                                |                   |                                                 |                   |                            |                       |                |                          |                 |                  |              |
| E Fr | eeze Sch | nedule Header              |                                |                   |                                                 |                   |                            |                       |                |                          |                 |                  |              |
|      |          | ( · · · ·                  | 100                            | 1. A. (A. (1997)) | 200                                             | 5 C - 1           | • • 300                    |                       |                | 400 1 1                  | - 11 - E        | i <sup>500</sup> | • •          |
| -    |          |                            |                                |                   | LCA Quick BB                                    | Scheckule of Mate | rial Quantities EXPORT of  | ovv 1                 |                |                          |                 |                  | -            |
| 1.71 |          |                            |                                |                   |                                                 |                   |                            |                       |                |                          |                 |                  |              |
|      | Type     | Building Material / Compos | site / Profile / Fill Product/ | Material Code     | Product/Material Description                    | Requir            | red Building Material Quan | tities Custom text 10 | Custom text 9  | Custom text 8 Custom tex | 7 Custom text 6 | Surface Area     | Volume<br>M3 |
| 12   | Wall     | EXT: Block - 10 Series     | PR_20_93_85                    | _13_1_2 Masonry v | all, incl. concrete block 20 series (17.5MPa OP | . Volume depend   | lent [LCIA/m3]             |                       |                |                          |                 | 49               | 4.57         |
|      | Wall     | EXT: Block - 20 Series     | PR_20_93_85                    | _13_1_2 Masonry v | all, incl. concrete block 20 series (17.5MPa OP | . Volume depend   | ient [LCIA/m3]             |                       |                |                          |                 | 884              | 170.98       |
|      | Slab     | Floor: CLT Deck Tiles      | PR_25_57_51                    | _63_1 Membrane    | , polyvinyl chloride (PVC)                      | Area dependen     | t, to derive volume [m3/m2 | 2]                    |                |                          |                 | 194              | 0.82         |
|      | Slab     | Floor: CLT Deck Tiles      | PR 35 93 96                    | 19 Tiles (cera    | mic)                                            | Area dependen     | t [LCIA/m2]                |                       | I              |                          |                 | 194              | 3.93         |
|      | Slab     | Floor: CLT Deck Tiles      |                                |                   |                                                 |                   |                            |                       |                |                          |                 | 194              | 19.59        |
|      | Slab     | Floor: CLT Deck Tiles      |                                |                   |                                                 |                   |                            |                       |                |                          |                 | 194              | 44.14        |
| 1.1  | Slab     | Floor: CLT Deck Timber     |                                |                   |                                                 |                   |                            |                       |                |                          |                 | 1,420            | 20.93        |
| 1.4  | Slab     | Floor: CLT Deck Timber     |                                |                   | Save As: edule of Mater                         | ial Quanti        | ties EXPORT.x              | dsx ^                 |                |                          |                 | 2,130            | 90.53        |
| 1.14 | Slab     | Floor: GL1 Deck Timber     |                                |                   |                                                 |                   |                            |                       |                |                          |                 | /10              | 2.75         |
|      | Slab     | Floor: CLT Deck Timber     |                                |                   | Tags:                                           |                   |                            |                       |                |                          |                 | 710              | 156.68       |
| 1.14 | Slab     | Floor: GLT Ground Floor    |                                |                   | 3                                               |                   |                            |                       |                |                          |                 | 1,094            | 8.78         |
| -    | Slab     | Floor: CLT Ground Floor    |                                |                   |                                                 |                   |                            |                       |                |                          |                 | 1,094            | 13.21        |
| 유    | Clab     | Floor: CLT Ground Floor    |                                | <b>■</b>          | Exported                                        | Schedule          | es û                       | Q                     | Search         |                          |                 | 1,094            | 046.74       |
|      | Slab     | Floor: CLT Ground Floor    |                                |                   |                                                 | oonoaan           | •                          | -(                    |                |                          |                 | 1,094            | 246.74       |
| 1.14 | Siab     | Floor: CLT Inter-Tenancy   |                                |                   |                                                 |                   |                            |                       |                |                          |                 | 3,260            | 0.32         |
|      | Clab     | Floor: GET Inter-Tenancy   | Devices                        | Name              |                                                 |                   | Size                       | Kind                  |                | Date Addec               |                 | 3,200            | 0.32         |
| 1.24 | 5180     | Floor: CLT Inter-Tenancy   | <b>—</b>                       |                   | I. Tetele ulau                                  |                   | 4.17.0                     | Manage & Freedow      | e el de e el s | To show at 40            |                 | 3,260            | 46.07        |
|      | Stab     | Floor: CLT Inter-Tenancy   | 🖵 James'                       | LCA QUI           | CK TOTAIS.XISX                                  |                   | 4 KB                       | MICrosoft Excel w     | OFKDOOK        | loday at it              |                 | 3,200            | 20.20        |
| 1.24 | Slab     | Floor: CLT Intel-Tenancy   | <b>a</b>                       | LCAQUIC           | CK Windowule Of Quantitie                       | s.xlsx            | 7 KB                       | Microsoft Excel w     | orkbook        | Today at 10              |                 | 6,520            | 76.50        |
|      | Slab     | Floor: CLT Inter-Tenancy   | Macint                         |                   | k Schodulo - upptition dotail                   | ad tyt            | 20 KB                      | Blain Taxt Dooum      | ant            | Today at 10              |                 | 3 280            | 58.85        |
| - 24 | Slah     | Floor: CLT Inter-Tenancy   | 0                              | E LOA Qui         | sk ochequieuantities uetail                     | eu.txt            | 20 KB                      | Fiain Text Docum      | ent            | Today at Tu              |                 | 3,260            | 196.09       |
|      | Slab     | Floor: CLT Inter-Tenancy   | Remot                          | LCA Qui           | ck Scheduleantities detaile                     | d.xlsx            | 11 KB                      | Microsoft Excel w     | orkbook        | Today at 10              |                 | 8,520            | 470.46       |
| I    | Slah     | Floor: CLT Inter-Tenancy   |                                |                   |                                                 |                   |                            |                       |                |                          |                 | 3 260            | 313.68       |
|      | Slab     | Eloor: CLT Inter-Tenancy   | Favorites                      |                   |                                                 |                   |                            |                       |                |                          |                 | 3,260            | 441.41       |
|      | Slah     | Floor: CLT Mid-Floor       |                                |                   |                                                 |                   |                            |                       |                |                          |                 | 940              | 0.00         |
|      | Slab     | Floor: CLT Mid-Floor       | Docum                          |                   |                                                 |                   |                            |                       |                |                          |                 | 940              | 7.60         |
| L el | Slah     | Floor: CLT Mid-Floor       | A.                             |                   |                                                 |                   |                            |                       |                |                          |                 | 940              | 11.40        |
| 1.5  | Slab     | Floor: CLT Mid-Floor       | james                          |                   |                                                 |                   |                            |                       |                |                          |                 | 940              | 127.20       |
| 8    | Slab     | Floor: Concrete 125+50w    |                                |                   |                                                 |                   |                            |                       |                |                          |                 | 876              | 2.63         |
| ~_   | Slab     | Floor: Concrete 125+50m    | Applica                        |                   |                                                 |                   |                            |                       |                |                          |                 | 876              | 43.76        |
| 1.4  | Slab     | Floor: Concrete 125+50m    |                                |                   |                                                 |                   |                            |                       |                |                          |                 | 876              | 43.72        |
| 1 1  | Slab     | Floor: Concrete 125+50m    | SS Dronhov                     |                   |                                                 |                   |                            |                       |                |                          |                 | 876              | 109.42       |
| 1.51 | Slab     | Floor: Concrete 125+50m    | Francis Francis                | Madda all         |                                                 |                   |                            |                       |                |                          |                 | 876              | 131.15       |
| 1.1  | Roof     | Roof: GLT                  | Format: Excel                  | workbook          |                                                 |                   |                            |                       |                | - C                      |                 | 2.799            | 0.27         |
| 1.4  | Roof     | Roof: CLT                  |                                |                   |                                                 |                   |                            |                       |                |                          |                 | 5.598            | 5.62         |
| - 1  | Roof     | Roof: CLT                  |                                |                   |                                                 |                   |                            |                       |                |                          |                 | 2,799            | 111.96       |
| 1.4  | Roof     | Roof: CLT                  |                                |                   |                                                 |                   |                            |                       |                |                          |                 | 2.799            | 279.76       |
| - 1  | Roof     | Roof: CLT                  | Open file after                | save              |                                                 |                   |                            |                       |                |                          |                 | 2.799            | 615.94       |
| 1.5  | Roof     | Roof: CLT Deck Earth       |                                |                   |                                                 |                   |                            |                       |                |                          |                 | 92               | 11.56        |
| 11   | Roof     | Roof: CLT Deck Earth       | Name Parts                     |                   |                                                 |                   |                            |                       | 0              |                          |                 | 46               | 0.05         |
|      | Roof     | Roof: CLT Deck Earth       | New Folder                     |                   |                                                 |                   |                            |                       | Cancel         | Save                     |                 | 46               | 0.19         |
| 11   | Roof     | Roof: CLT Deck Earth       | IPK 25 /1 13                   | 1 Insulation.     | polystyrene extruded (XPS)                      | I Volume depend   | ent ILCIA/m31              | _                     | _              |                          |                 | 46               | 4.63         |
|      | Post     | Doof: CIT Dark Earth       | 00 00 05 0                     | 47 A Engineero    | durant conce laminated timber (CLT) from ourt-  | Making decord     | Inst II CIA(m3)            |                       |                |                          |                 | 46               | 0.00         |

Export file